# Brukerhåndbok for MiniVision

# Innholdsliste

| Brukerhåndbok for MiniVision               | 1  |
|--------------------------------------------|----|
| Introduksjon                               | 5  |
| Eskens innhold                             | 6  |
| Beskrivelse av telefonen                   | 7  |
| Forsiden                                   | 7  |
| Øvre endekant                              | 8  |
| Høyre sidekant                             | 8  |
| Nedre endekant                             | 8  |
| Baksiden                                   | 8  |
| Komme i gang                               | 9  |
| Sette inn SIM-kort                         | 9  |
| Sette inn batteriet                        | 9  |
| Lading av batteriet                        | 9  |
| Slå MiniVision på eller av                 | 9  |
| Standby-modus                              | 9  |
| Hurtig-innstillinger                       | 10 |
| Låse opp SIM-kortet ved hjelp av PIN-koden | 10 |
| Grunnleggende betjening                    | 11 |
| Grunnleggende om brukergrensesnittet       | 11 |
| Navigere i MiniVisions menyer              | 11 |
| Endre lydstyrken på MiniVision             | 11 |
| Inntasting med nummertastene               | 12 |
| Innlesning med talegjenkjenning            | 12 |
| Slette tekst                               | 13 |
| Endre tekst                                | 13 |
| Meny for inntastingsfelt                   | 13 |
| Snarveier for redigering i inntastingsfelt | 13 |
| Snarveier for tilgjengelighet              | 14 |
| «Hjem»-skjerm og listen med apper          | 15 |
| «Hjem»-skjermen                            | 15 |
| Liste med apper                            | 15 |
| Telefon                                    | 16 |
| Besvare et innkommende anrop               | 16 |
| Avslutte en samtale                        | 16 |
| Avvise et innkommende anrop                | 16 |
|                                            |    |

| Foreta et anrop                                 | 16 |
|-------------------------------------------------|----|
| Valgmuligheter når en samtale pågår             | 17 |
| Anropshistorikk                                 | 17 |
| Innstillinger                                   |    |
| Hurtig-anrop                                    | 19 |
| Kontakter                                       |    |
| Importere kontakter                             |    |
| Opprette en kontakt                             |    |
| Endre en kontakt                                | 21 |
| Slette en kontakt                               | 21 |
| Slette alle kontakter                           |    |
| Søke etter en kontakt                           |    |
| Ringe en kontakt                                |    |
| Sende melding til en kontakt                    |    |
| Dele en kontakt vha. tekstmelding               |    |
| Eksportere kontaktene dine                      |    |
| Meldinger (SMS)                                 | 23 |
| Behandle meldinger i samtale-visning            | 23 |
| Sende en ny melding                             | 23 |
| Sende melding til flere mottakere               | 24 |
| Videresende en melding                          | 24 |
| Lese nye meldinger                              | 24 |
| Svare på en melding                             | 24 |
| Slette en melding i en samtale                  | 25 |
| Slette en samtale                               | 25 |
| Slette alle samtaler                            | 25 |
| Opprette en kontakt fra et ukjent telefonnummer | 25 |
| Ringe en kontakt                                | 25 |
| Innstillinger                                   |    |
| Behandle meldinger i kronologisk visning        |    |
| Sende en ny melding                             |    |
| Sende melding til flere mottakere               | 27 |
| Videresende en melding                          | 27 |
| Lese nye meldinger                              | 27 |
| Svare på en melding                             |    |
| Slette en melding                               |    |
| Slette alle meldinger                           |    |
| Opprette en kontakt fra et ukjent telefonnummer |    |
| Ringe en kontakt                                |    |

| Innstillinger                             | 28 |
|-------------------------------------------|----|
| Alarm                                     |    |
| Opprette en alarm                         |    |
| Stoppe en alarm                           | 31 |
| Endre en alarm                            | 31 |
| Slå en alarm av eller på                  | 31 |
| Slette en alarm                           | 31 |
| Slette alle alarmer                       | 31 |
| Kalender                                  |    |
| Opprette en hendelse                      |    |
| Stoppe påminnelse eller alarm om hendelse |    |
| Endre en hendelse                         |    |
| Slette en hendelse                        |    |
| Slette alle hendelser                     |    |
| Finne en hendelse                         |    |
| FM-radio                                  | 34 |
| Høre på radioen                           | 34 |
| Legge en radio-stasjon til som favoritt   |    |
| Fargeindikator                            | 35 |
| Les opp farge                             | 35 |
| Finn farge                                | 35 |
| Tilbakemelding ved fargesøk               | 35 |
| Kalkulator                                |    |
| Utføre regnestykker                       |    |
| SOS nødoppringning                        |    |
| Aktivere eller deaktivere SOS-funksjonen  |    |
| Innstillinger for SOS-funksjonen          |    |
| Innstillinger                             |    |
| Skjerm                                    |    |
| Opplesning                                | 40 |
| Bluetooth                                 | 41 |
| WiFi                                      | 41 |
| Mobil-nettverk                            | 42 |
| Sikkerhet                                 | 42 |
| Språk                                     | 43 |
| Tastatur                                  | 43 |
| Dato og klokke                            | 43 |
| Om telefonen                              | 44 |
| Tekniske spesifikasjoner                  | 45 |

| Mål og vekt45                                                             |
|---------------------------------------------------------------------------|
| Hardware                                                                  |
| Feilretting                                                               |
| Telefonen vil ikke slå seg på/ skjermen er mørk46                         |
| Skjermen er vanskelig å lese46                                            |
| Telefonen slår seg av på egen hånd46                                      |
| Telefonen har kort brukstid46                                             |
| Telefonen lades ikke skikkelig opp46                                      |
| Telefonen vil ikke koble seg til mobil-nettverk46                         |
| Feil på SIM-kort / Ingen telefonfunksjoner fungerer46                     |
| Jeg kan ikke ringe ut46                                                   |
| Jeg kan ikke motta samtaler47                                             |
| Samtalekvaliteten er dårlig47                                             |
| Når jeg velger et nummer fra kontaktlisten, vil ikke telefon slå nummeret |
| De som ringer til meg kommer ikke frem til talepostkassen47               |
| Jeg kommer ikke inn på talepostkassen min47                               |
| SIM-kortet er låst47                                                      |
| Om dokumentet                                                             |
| Om lovanvendelse og garanti                                               |
| Sikkerhetsregler og anbefalinger for bruk49                               |
| Helse og sikkerhet49                                                      |
| Garanti49                                                                 |
| Om spesifikk absorbsjonsrate50                                            |
| Kundeservice                                                              |
| Varemerker                                                                |
| Oversikt – Navigasjons- og funksjonstastene51                             |
| Oversikt – Nummertastene                                                  |
| Oversikt – Snarveier for tilgjengelighetsfunksjonen53                     |
| Oversikt – Snarveier ved redigering                                       |

## Introduksjon

MiniVision er en mobiltelefon spesielt utviklet for personer med nedsatt syn, både svaksynte og blinde. Takket være fysisk tastatur og høyttalende brukergrensesnitt, er MiniVision fullt ut tilgjengelig og enkel å bruke.

Telefonens brukergrensesnitt og funksjoner er blitt tilpasset for å være både enkle å sette seg inn i og bruke i en travel hverdag.

Brukerhåndboken er skrevet for trinnvis å guide deg i bruken av telefonens funksjoner. Brukerhåndboken utfyller MiniVisions hurtigguide og vil sørge for at du får mest mulig ut av din nye telefon.

## **Eskens innhold**

Ved levering finner du følgende i esken:

- 1 stk. batteri
- 1 stk. USB-lader for 110/ 220 AC
- 1 stk. mikro-USB-kabel
- 1 stk. handsfree-sett
- 1 stk. bæresnor
- 1 stk. hurtigguide

Oversikten med tilbehør og hvordan telefonen er satt opp kan variere fra land til land. Produktets og tilbehørets utseende og spesifikasjoner kan endres uten forutgående varsel. Vi anbefaler at kun godkjent tilbehør fra Kapsys benyttes. Bruk av annet tilbehør kan ikke bare forårsake nedsatt ytelse på MiniVision men også feil som ikke dekkes av garantien.

#### **Beskrivelse av telefonen**

#### Forsiden

Forsiden av MiniVision er delt i to tydelig forskjellige felter:

Det øverste feltet inneholder en 2,4 tommers skjerm som vil vise forskjellige meldinger alt ettersom hva du bruker telefonen til. Lysstyrke, tegnstørrelse og kontrast kan endres fra punktet «*Skjerm*» som du finner under «Innstillinger».

Helt øverst på skjermen sitter den lille ørehøytaleren som benyttes i en samtale når telefonen holdes opp mot øret.

I feltet nedenfor skjermen er det fysiske tastaturet plassert. Tastaturet er videre delt i to deler:

Øverste del inneholder navigasjons- og funksjonstastene. Med disse kan du bla i MiniVisions menyer, regulere lydstyrken og utføre enkelte handlinger.

Navigasjons- og funksjonstastene er plassert som følger:

Øverst, midt på tastaturet sitter det et avrundet, firkantet felt, dette er navigasjonstastene. Alle fire sider av dette feltet, samt midten av feltet, kan trykkes på, og dette representerer tastene Opp-, Ned-, Venstre- og Høyre-tastene, samt OK-tasten i midten.

Navigasjonstastene fungerer på følgende måte:

- **Opp:** blar til forrige punkt
- Ned: blar til neste punkt
- Venstre: minsker lydstyrken
- **Høyre:** øker lydstyrken
- **OK:** åpner eller velger aktuelt punkt

For ytterligere opplysninger henvises til kapittelet «Grunnleggende betjening».

<u>Greit å vite</u>: Et langt trykk på **OK**-tasten vil starte tjenesten innlesning ved hjelp av talegjenkjenning. Ved hjelp av denne tjenesten kan du lese inn ord eller tall i et inntastingsfelt, legg merke til at MiniVision må være tilkoblet internett enten med et WiFi-nettverk eller mobildata for å bruke denne tjenesten. For videre forklaring på denne tjenesten henviser vi til kapittelet «Innlesning med talegjenkjenning» lenger bak i håndboken.

Til venstre for Navigasjonsfeltet sitter Meny- and Svar-tastene, disse er plassert over hverandre med Meny-tasten øverst. Tastene er adskilt med en horisontal stripe.

- Meny-tasten, som er merket med en firkant, viser valgmuligheter for den appen eller skjermen som er aktiv. Vanligvis er dette valgmuligheter som å bekrefte, sende, avbryte, slette, endre etc.
- **Svar**-tasten, som er merket med tre vertikale, grønne punkter, besvarer et innkommende anrop eller åpner appen **Telefon** direkte fra de fleste menyer og skjermer på telefonen.

Til høyre for Navigasjonsfeltet sitter **Tilbake-** og **Legg på-**tastene, disse er plassert over hverandre med **Tilbake-**tasten øverst, også disse tastene er adskilt med en horisontal stripe.

• **Tilbake-**tasten, som er merket med en trekant, hopper tilbake til forrige meny eller skjerm. Når du står i et inntastingsfelt, vil den slette sist inntastede bokstav eller tegn. • Legg på-tasten er merket med tre røde, horisontale punkter. Et kort trykk på denne tasten avslutter en pågående samtale, avviser et innkommende anrop eller vekker MiniVision dersom den er i Standby. Et langt trykk på denne tasten slår MiniVision helt av eller på.

**Nederste del** av tastaturet inneholder nummertastene. Disse tastene er fordelt i fire rader med tre taster i hver, og brukes til å taste inn sifre i telefonnummer og bokstaver og andre tegn i f.eks. tekstmeldinger:

- 1. rad 1-, 2-, 3-tastene
- 2. rad **4**-, **5**-, **6**-tastene
- 3. rad 7-, 8-, 9-tastene
- 4. rad stjerne, 0, firkant-tastene.

5-tasten er merket med et tydelig punkt.

Hvordan nummertastene brukes forklares nærmere i kapittelet «Inntasting med nummertastene».

#### Øvre endekant

På telefonens øvre endekant er det en utsparing der bæresnoren kan festes. Dersom du vil gjøre det, må du ta av bakdekselet, tre den tynne enden av snoren gjennom øyet nede i utsparingen og tilbake gjennom løkken. Så fort snoren er festet, kan du sette bakdekselet tilbake på plass.

#### Høyre sidekant

På telefonens høyre sidekant sitter det en 3,5 mm audio-jack, her kan du koble til hodetelefoner.

#### Nedre endekant

Lengst til venstre på nedre endekant sitter mikrofonen, denne brukes i telefonsamtaler og ellers ved innlesning. Videre mot høyre sitter USB-kontakten, som brukes ved opplading av batteriet. Helt ytterst til høyre finner du en liten slisse der du kan få tak med en fingernegl i tilfelle du vil åpne MiniVision. Bakdekselet kan tas helt av, og dermed får du tilgang til batteri, SIM-kort og sporet for mikro-SD-kort.

#### Baksiden

Øverst, til venstre på baksiden, finner du telefonens kamera, dette brukes av appen «Fargeindikator».

Til høyre for kameraet sitter telefonens hovedhøyttaler, denne brukes dersom du hører på musikk, har telefonen på høyttalende og ellers når talesyntesen benyttes.

## Komme i gang

#### Sette inn SIM-kort

MiniVision kan kun benytte SIM-kort i nano- eller 4FF-størrelse. For å sette inn SIM-kortet, plasserer du først telefonen med framsiden ned og kameraet i enden som vender fra deg. Sett deretter en fingernegl eller lignende inn i åpningsslissen på telefonens nedre endekant, trekk bakdekselet helt av, og ta til slutt ut batteriet hvis dette er montert. Sporene for SIM-kort og mikro-SD-kort finner du nå i batterirommets ende som er lengst fra deg, sporet for SIM-kort er til venstre og mikro-SD-kort til høyre. Trykk låsedekselet for SIM-kort-sporet lett fra deg til du hører et klikk og løft låsedekselet opp i bakkant. Legg SIM-kortet på plass slik at kontaktene vender nedover og det avkuttede hjørnet vender nedover og til høyre. Legg ned igjen låsedekselet og dra det lett mot deg for å låse det på plass.

Bruk samme fremgangsmåte for å sette inn et mikro-SD-kort dersom du ønsker å utvide minnet på MiniVision. Også her skal kontaktene vende nedover, mens den lille tappen på den ene sidekanten skal vende mot høyre.

#### Sette inn batteriet

Hjørnene på den ene endekaten av batteriet har lepper. Hold batteriet slik at enden med disse leppene vender mot deg med leppene på undersiden, og før det på plass i batterirommet med nevnte ende først. Legg deretter batteriet på plass i enden lengst fra deg, og montér til slutt bakdekselet, det er best å begynne med enden der kameraet sitter.

#### Lading av batteriet

Når du skal lade batteriet for aller første gang, anbefaler vi at du lader det i minst fire timer. Senere kan du lade batteriet etter behov alt etter hvordan du bruker MiniVision.

Brukstiden for MiniVision vil være avhengig av hvordan den anvendes. Jo mer den brukes, jo fortere tappes batteriet. Flere innstillinger på telefonen kan endres slik at batteriet gir lengst mulig brukstid, dette omfatter skjermens lysstyrke, hvor lang tid det går før telefonen går i **Standby** og om WiFi og Bluetooth er påslått. Dette omtales nærmere i kapittelet «*Innstillinger*».

Når du vil lade batteriet, kobler du først den minste enden av USB-kabelen til i nedre endekant av MiniVision. Sett deretter den største enden av kabelen på plass i laderen, og til slutt laderen inn i en stikkontakt.

<u>Greit å vite</u>: Når USB-kabelen er tilkoblet i MiniVision, er det ikke mulig å ta av bakdekselet, heller ikke sette det på.

#### Slå MiniVision på eller av

Hold Legg på-tasten til høyre for navigasjonsfeltet nedtrykket for å slå MiniVision på. Når du kjenner en vibrasjon, kan du slippe tasten opp igjen. Dersom det ikke skjer noen ting etter mange sekunder, må du sjekke om batteriet er satt riktig på plass og at det er strøm på det.

For å slå MiniVision helt av, holder du Legg på-tasten nede og bekrefter deretter at du vil slå telefonen av med et trykk på OK-tasten. En liten vibrasjon kan nå kjennes før telefonen slås av.

#### Standby-modus

Når «Hjem»-skjermen vises vil et kort trykk på Legg på-tasten sette telefonen i Standby. MiniVision varsler dette med meldingen «Standby».

I standby-modus er skjermen slått av og tastaturet koblet ut. Telefonen er likevel påslått og du vil motta innkommende samtaler og tekstmeldinger som vanlig.

Trykk på Legg på-tasten igjen for å sette telefonen i aktiv modus og gå til «Hjem»-skjermen. MiniVision varsler dette med meldingen «Hjem»-skjerm.

<u>Greit å vite</u>: Som standard vil MiniVision automatisk gå i **Standby** etter ett minutt dersom den ikke brukes, dette gjøres for å spare på batteriet. For å vekke den igjen og gå tilbake til samme vindu som vistes før den gikk i **Standby**, trykker du kort på **Legg på**-tasten.

<u>Greit å vite</u>: MiniVision leser opp forhåndsbestemt informasjon når den vekkes, dette kalles «Opplesning når telefonen vekkes». Du kan til en viss grad selv bestemme hva som her skal leses opp.

Innstilling av hva som skal leses opp når telefonen vekkes, blir forklart i avsnittet «*Opplesning»* som du finner i kapittelet «*Innstillinger*».

#### Hurtig-innstillinger

Når du starter MiniVision for første gang, vil du ved hjelp av noen få, enkle steg kunne sette opp telefonen.

#### Steg 1: Valg av språk

Under oppsett av språk vil en kort melding bli lest opp på hvert språk. Bla i språkene med **Opp-** og **Ned-**tastene og trykk på **OK**-tasten for å bekrefte når du har kommet til ønsket språk, i Norge vil dette for de fleste være norsk. Et bekreftelsesvindu med det valgte språket vil nå vises. For å bekrefte valg av dette språket, blar du til «Ja» og trykker så på **OK**-tasten. For heller å gå tilbake til valg av språk, blar du i stedet til «Nei» og trykker så på **OK**-tasten.

#### Steg 2: Slå skjermleser på

På den neste skjermen kan du slå av eller på opplesning av det som vises på skjermen. Velg «Ja» dersom du vil at innholdet på skjermen skal leses opp, telefonen er da i modus for blinde, eller «Nei» dersom du ikke vil ha slik opplesning, telefonen er da i modus for svaksynte. Trykk så på **OK**-tasten for å bekrefte. Så fort dette er gjort, vil MiniVision starte på nytt og vinduet for inntasting av PIN-kode blir vist.

#### Låse opp SIM-kortet ved hjelp av PIN-koden

SIM-kortet ditt inneholder en firesifret ID-kode som kalles PIN-kode. Denne koden beskytter SIMkortet mot mulige forsøk på ikke-autorisert bruk og eventuell svindel.

Alltid når MiniVision har vært helt avslått og slås på igjen, må du oppgi SIM-kortets PIN-kode. For å låse opp SIM-kortet og få tilgang til telefonens funksjoner, må du taste inn PIN-koden med tastaturet og bekrefte med OK-tasten.

Så fort PIN-koden er godkjent, vil MiniVision vise «Hjem»-skjermen.

<u>Greit a vite</u>: Dersom du har tastet inn ukorrekt PIN-kode tre ganger på rad, blir SIM-kortet låst, og du må da taste inn kortets åttesifrede PUK-kode. PUK-koden ble oppgitt da du mottok SIM-kortet og kan ellers opplyses av mobil-operatøren du benytter.

<u>Greit å vite</u>: Selv om du ikke klarer å låse opp SIM-kortet, vil nødoppringning være mulig direkte fra skjermen for inntasting av PIN-kode.

## Grunnleggende betjening

#### Grunnleggende om brukergrensesnittet

MiniVisions brukergrensesnitt er blitt laget for å være enkelt å bruke:

- Alle menyer og punkter på MiniVision vises som lister slik at å navigere på den blir enkelt og intuitivt.
- MiniVision har ingen ikoner eller punkter som uttrykkes med et bilde.
- Hvert menypunkt vises på én linje.
- Dersom et menypunkts fulle navn eller beskrivelse ikke kan vises samtidig på én linje, vil de resterende tegnene vises vha. rulletekst.
- Som standard vises alle meldinger på skjermen med hvite tegn på sort bakgrunn.
- Når du benytter **Opp-** og **Ned-**tastene til å bla i telefonens menyer, vil aktuelt menypunkt vises med motsatte farger, dvs. sorte tegn på hvit bakgrunn.
- Hvert menypunkt du har valgt vil bli lest opp dersom du startet telefonen modus for blinde og opplesning av innholdet på skjermen er påslått.
- Når en ny meny vises, vil MiniVision automatisk gå til første punktet på menyen.
- Når du går tilbake til en tidligere meny, vil MiniVision automatisk gå til det punktet du sist åpnet.
- Når du blar til første eller siste punkt i en meny, blir du varslet om dette med et lydsignal etter at navnet på menypunktet er lest opp.
- Som forsikring og bekreftelse på at en handling er blitt foretatt, kan det være at et bekreftelses- eller informasjonsvindu bli vist, innholdet i et slikt vindu vil også bli lest opp dersom telefonen ble startet i modus for blinde. For å overse denne meldingen kan du trykke på hvilken som helst av tastene og fortsette å bruke telefonen.

#### Navigere i MiniVisions menyer

Nedenfor følger en oversikt over tastene du kan bruke til å navigere i MiniVisions menyer: **Opp**-tasten blar til forrige punkt i en liste.

Ned-tasten blar til neste punkt I en liste.

**OK**-tasten brukes til å bekrefte det aktuelle menypunktet, dette vil som regel føre til at et nytt vindu vises.

**Tilbake**-tasten bruke for å hoppe ett skritt tilbake i menyene, f.eks. dersom du gikk inn på feil meny.

Meny-tasten brukes til å vise valgmuligheter for aktuelt vindu eller skjerm.

Legg på-tasten hopper direkte tilbake til «Hjem»-skjermen.

Dersom du allerede er på «Hjem»-skjermen, vil dette sette telefonene i Standby.

<u>Greit å vite</u>: Et langt trykk på **Opp**-tasten blar til første punkt i en liste mens et langt trykk på **Ned**tasten blar til siste punkt.

En oversikt for virkemåten for navigasjons- og funksjonstastene vises i kapittelet «Oversikt – Navigasjons- og funksjonstastene».

#### Endre lydstyrken på MiniVision

Venstre- og Høyre-tastene åpner MiniVisions meny for lydstyrke. Du kan styre lydstyrken på følgende måte:

- Generell lydstyrke 15 nivåer: lydstyrke for opplesning og FM-radio
- Alarm-lydstyrke 7 nivåer: lydstyrke for alarm-signalene
- Ringelyd-lydstyrke 7 nivåer: lydstyrke for ringelydene

Når menyen for lydstyrke blir åpnet, kan du benytte **Opp**- og **Ned**-tastene til å bla til det du vil endre lydstyrken for, første punkt er «Generelt», deretter følger «Alarm» og «Ringetone». Bruk **Venstre**-tasten for å minske lydstyrken og **Høyre**-tasten for å øke den. Menyen for lydstyrke lukkes automatisk etter fem sekunder dersom du ikke foretar deg noe. Du kan også lukke menyen ved å trykke på **OK-** eller **Tilbake-**tasten.

<u>Greit å vite</u>: Mens en telefonsamtale pågår, styres lydstyrken for talelyden direkte ved å trykke på **Venstre-** eller **Høyre-**tastene.

<u>Greit å vite</u>: Nivå null for ringelyden tilsvarer å sette MiniVision i «Stille»-modus, dvs. at ringelyd og vibrator er avslått ved inngående samtaler.

#### Inntasting med nummertastene

Når MiniVision leser opp meldingen «Inntastingsfelt», betyr dette at du står i et felt der du må taste inn noe.

Nummertastene, dette er 1- til Firkant-tastene, brukes for å taste inn f.eks. telefonnummer eller tekstmeldinger.

Hver tast inneholder forskjellige bokstaver, ett siffer og tegn.

Trykk gjentatte ganger fort på tastene for å bla mellom tegnene de inneholder.

- 1-tasten brukes for å taste inn punktsettings- eller andre spesielle tegn (@, &, +, parenteser etc.)
- 2- til 9-tastene brukes for å skrive inn bokstaver og siffer. Med f.eks. 2-tasten blar du mellom bokstavene a, b, c, 2, æ og å, sifferet 2, og deretter samme bokstaver men nå store.
- 0-tasten bruke for å taste inn mellomrom eller tegnet «+».
- Stjerne-tasten låser inntastingen på «Vanlig tastatur», «Store bokstaver» eller «Tall».
- Firkant-tasten åpner en meny der du kan velge mellom symboler, punktsettings- og andre tegn, benytt Opp- eller Ned-tastene til å bla mellom de tilgjengelige tegnene og bekreft med OK-tasten for å sette ønsket tegn inn i teksten. Trykk nok en gang på Firkant-tasten for å vise skjermen med emojier eller smilefjes, benytt Opp- eller Ned-tastene til å bla mellom de tilgjengelige emojiene og bekreft med OK-tasten for å sette ønsket emoji inn sammen med øvrig tekst.

Fullstendig liste med tilgjengelige tegn og bokstaver på nummertastene finner du i kapittelet «Oversikt – Navigasjons- og funksjonstastene».

Så fort du har tastet inn ønsket tekst, kan du trykke på **Opp**- eller **Ned**-tastene for å få lest opp hele teksten du har tastet inn. Trykk så på **OK**-tasten for å bekrefte inntastingen av teksten.

<u>Greit å vite</u>: Et langt trykk på 0- til 9-tastene når du står i et inntastingsfelt, gjør at tallet som ligger på den aktuelle tasten blir registrert. Hvis du f.eks. skal taste inn tallet «2», kan du enten trykke fire ganger kort på 2-tasten for å bla fra a til b til c og til slutt til 2, eller trykke langt på 2-tasten én gang.

#### Innlesning med talegjenkjenning

MiniVision har innebygget tjeneste for talegjenkjenning slik at du kan lese inn f.eks. tekstmeldinger eller telefonnummer når du står i et inntastingsfelt. Legg merke til at denne tjenesten krever at du er tilkoblet internett enten via WiFi eller mobildata.

Dersom du ikke er tilkoblet internett eller hastigheten på tilkoblingen er for lav, vil ikke tjenesten fungere, og MiniVision vil varsle deg med meldingen «Ingen dataforbindelse. Forbindelse på 3G/4G eller WiFi er påkrevet».

Som sagt må du stå i et inntastingsfelt for å kunne bruke innlesningstjenesten. Trykk og hold nede **OK**-tasten til du hører et pip. Så fort du har hørt dette pipet, slipper du opp **OK**-tasten igjen og leser teksten tydelig opp. Innlesningen stopper så fort du tar en lang pause eller slutter å snakke helt. Etter et øyeblikk blir den gjenkjente teksten satt inn på inntastingsfeltet og lest opp. Dersom

det er feil i den gjenkjente teksten og du ønsker å gjøre endringer, kan du bruke nummertastene til dette slik det ble forklart tidligere.

Følgende forholdsregler gjelder for innlesningstjenesten:

- Vent til du har hørt pipet før du starter å lese inn teksten.
- Stille omgivelser vil gi bedre gjenkjenning av det som leses inn.
- Innlesningstjenesten kan benyttes flere ganger på rad, slik at du ikke trenger å lese inn hele teksten på én gang. Les inn teksten i bolker, etter gjenkjenning vil disse vil bli sammenstilt i inntastingsfeltet.
- Du kan legge inn punktsettingstegn slikt som punktum, komma, spørsmålstegn og utropstegn) ved rett å slett å lese inn navnet på tegnet, f. eks «Vil du komme og spise middag på søndag spørsmålstegn».
- Talegjenkjenningen klarer til en viss grad å forstå setningers sammenheng. Dette vil være enklere for lengre setninger enn bare enkeltord.

#### Slette tekst

Når du står i et inntastingsfelt, vil et kort trykk på **Tilbake**-tasten slette det sist inntastede tegnet. Dersom du vil slette all inntastet tekst, trykker du og holder nede **Tilbake**-tasten.

#### Endre tekst

Når du står i et inntastingsfelt, kan du bruke Venstre- og Høyre-tastene til å flytte markøren slik at du kan slette eller sette inn en bokstav, ord eller frase f.eks. midt inne i en meldingstekst. Venstre-tasten flytter markøren mot venstre i teksten du har tastet inn, mens Høyre-tasten flytter markøren mot høyre.

<u>Greit å vite</u>: Det er ikke mulig å endre lydstyrken på MiniVision når du står i et inntastingsfelt da Venstre- og Høyre-tastene der styrer forflytning av markøren.

#### Meny for inntastingsfelt

Når et inntastingsfelt vises på skjermen, kan du trykke på **Meny**-tasten for å få vist følgende valgmuligheter:

- Lagre: Lagrer endringene som er gjort i inntastingsfeltet.
- Forkast endringene: Forkaster endringene som er gjort på inntastingsfeltet.
- Slette alt: Sletter all tekst i inntastingsfeltet.
- Kopiér alt: Kopierer all tekst i inntastingsfeltet til utklippstavlen.
- Klippe ut alt: Klipper ut all tekst i inntastingsfeltet til utklippstavlen.
- Lim inn alt: Limer inn teksten som er på utklippstavlen.

#### Snarveier for redigering i inntastingsfelt

Når et inntastingsfelt vises på skjermen, kan du bruke snarveier på tastaturet til å flytte markøren og markere tekst for å kopiere, klippe ut og lime inn igjen.

En slik snarvei består av å trykke på **Stjerne**-tasten og en av nummer-tastene samtidig. Nedenfor følger en oversikt over alle snarveiene:

- Trykk og hold **Stjerne**-tasten nede og trykk kort på **Venstre**-tasten: Markerer første bokstav til venstre for markøren. Dette kan om ønskelig gjentas for å markere flere bokstaver, f.eks. et helt ord.
- Trykk og hold **Stjerne**-tasten nede og trykk kort på **Høyre**-tasten: Markerer første bokstav til høyre for markøren. Dette kan om ønskelig gjentas for å markere flere bokstaver, f.eks. et helt ord.
- Trykk og hold Stjerne-tasten nede og trykk kort på 0-tasten: Kopierer all tekst i inntastingsfeltet til utklippstavlen.
- Trykk og hold Stjerne-tasten nede og trykk kort på 3-tasten: Klipper ut markert tekst til utklippstavlen.

- Trykk og hold **Stjerne**-tasten nede og trykk kort på 6-tasten: Kopierer markert tekst til utklippstavlen.
- Trykk og hold **Stjerne**-tasten nede og trykk kort på **9**-tasten: Limer teksten på utklippstavlen inn i teksten i inntastingsfeltet.

## Snarveier for tilgjengelighet

Disse snarveiene på tastaturet gjør at du raskt får tilgang til mange funksjoner i forbindelse med MiniVisions tilgjengelighetsfunksjoner, dette kan være å endre hastigheten på talesyntesen, få gjentatt eller stavet sist oppleste melding etc. Snarveiene fungerer fra alle MiniVisions skjermer og vinduer.

En slik snarvei består av å trykke på **Firkant**-tasten og en av nummer-tastene samtidig. Nedenfor følger en oversikt over alle snarveiene:

- Trykk og hold nede Firkant-tasten og trykk kort på 0-tasten: Åpner «Innstillinger».
- Trykk og hold nede **Firkant**-tasten og trykk kort på **1**-tasten: Leser opp status for telefonen, slikt som klokkeslett, batterinivå, WiFi-status, Bluetooth-status og mobilnettverks-status.
- Trykk og hold nede Firkant-tasten og trykk kort på 2-tasten: Leser opp innholdet på gjeldende skjerm med begynnelse på toppen.
- Trykk og hold nede Firkant-tasten og trykk kort på 4-tasten: Senker hastigheten på talesyntesen.
- Trykk og hold nede Firkant-tasten og trykk kort på 5-tasten: Øker hastigheten på talesyntesen.
- Trykk og hold nede **Firkant**-tasten og trykk kort på **7**-tasten: Gjentar den sist oppleste meldingen.
- Trykk og hold nede **Firkant**-tasten og trykk kort på **8**-tasten: Staver den sist oppleste meldingen bokstav for bokstav.

## «Hjem»-skjerm og listen med apper

#### «Hjem»-skjermen

«Hjem»-skjermen er hovedskjermen på MiniVision. Fra denne skjermen får du raskt tilgang til klokkeslett, antall uleste meldinger og antall tapte anrop på telefonen.

Så lenge telefonen ikke er i **Standby** vil du ved å trykke på **Legg på**-tasten hoppe tilbake til «Hjem»-skjermen uansett hvilken meny du er i. Dette kan være svært praktisk dersom du har gått deg vill i MiniVisions menysystem.

<u>Greit å vite</u>: Direkte fra «Hjem»-skjermen kan du taste inn et telefonnummer med nummertastene eller foreta et hurtig-anrop med et langt trykk på en av nummertastene. Disse funksjonene blir nærmere omtalt i kapittelet «*Telefon*».

For å få vist listen med apper, kan du trykke på én av følgende tre taster: Opp, Ned eller OK.

#### Liste med apper

Når du går bort fra «Hjem»-skjermen slik som forklart ovenfor, vil listen med apper bli vist. Sagt på en annen måte er dette en oversikt over alle MiniVisions funksjoner. Listen har følgende 10 punkter:

- Telefon
- Kontakter
- Meldinger (SMS)
- Alarm
- Kalender
- FM-radio
- Fargeindikator
- Kalkulator
- SOS nødoppringning
- Innstillinger

Hver enkelt app blir omtalt nærmere i de følgende kapitlene.

Bruk **Opp**- eller **Ned**-tastene til å bla i listen med apper og trykk på **OK**-tasten når du har funnet den appen du vil gå inn på eller åpne. Appene avsluttes ved å trykke på **Tilbake**-tasten. Ettersom hvor mange undermenyer du har åpnet i en app, kan det være at du må trykke flere ganger på **Tilbake**-tasten for å komme tilbake til «Hjem»-skjermen.

En annen måte å avslutte en app på, er å trykke på Legg på-tasten. Legg merke et at eventuelle endringer du har gjort da vil bli forkastet.

<u>Greit å vite</u>: Listen med apper som er installert på MiniVision ved levering, kan variere etter land, mobilnettverk og oppsett av MiniVision.

## Telefon

Med appen «Telefon» kan du ta imot og foreta telefonanrop, og fra menypunktet «Historikk» får du full oversikt over dine inn- og utgående samtaler og anrop. Du kommer direkte til appen «Telefon» ved å trykke på **Svar**-tasten, dette gjelder alle MiniVision skjermer og vinduer. Etter at du deretter avslutter appen «Telefon» ved f.eks. å avslutte en samtale, hoppe du direkte tilbake der du var før du trykket på **Svar**-tasten.

#### Besvare et innkommende anrop

Når telefonen ringer, besvarer du anropet ved å trykke på **Svar**-tasten. **Svar**-tasten er plassert til venstre for navigasjons-feltet nedenfor **Meny**-tasten, og er merket med tre loddrette, grønne punkter.

Som standard er brukervalget «Besvare et anrop med en av tastene 0 til 9» slått på, og dette gjør at du også kan besvare at anrop med hvilken som helst av nummertastene. Dette brukervalget omtales nærmere i avsnittet «*Tastatur*» i kapittelet «Innstillinger».

<u>Greit å vite</u>: Når telefonen ringer, kan du med **Venstre**- eller **Høyre**-tasten slå av ringelyden slik at du lettere hører bedre hvem det er som ringer. Trykk eventuelt på **Opp**-tasten for å få gjentatt anropers ID.

#### Avslutte en samtale

Når du vil avslutte en samtale, trykker du på Legg på-tasten, som er plassert til høyre for navigasjonsfeltet, nedenfor Tilbake-tasten, denne tasten er merket med tre vannrette, røde punkter.

#### Avvise et innkommende anrop

Når telefonen ringer, trykker du på Legg på-tasten dersom du ikke vil besvare anropet.

#### Foreta et anrop

Fra hovedskjermen for appen «Telefon», buker du **Opp**- eller **Ned**-tastene for å bla til ett av følgende fire punkter:

 Ringe kontakt: Herfra kan du velge en kontakt fra kontaktlisten din. Bla i kontaktlisten med Opp- eller Ned-tastene og trykk på OK-tasten når du har funnet ønsket kontakt for å ringe til vedkommende.

<u>Greit å vite</u>: På samme måte som i appene «Kontakter» og «Meldinger (SMS)», kan du bruke nummertastene til å finne ønsket kontakt. Etter hvert som du taster inn bokstaver, blir kontaktlisten sortert etter for- og etternavn. Du kan bla i den sorterte listen med **Opp**- eller **Ned**-tastene. Dersom du har skrevet inn en feil bokstav, sletter du den sist inntastede bokstaven ved å trykke på **Tilbake**-tasten. Når du har funnet ønsket kontakt, trykker du på **OK**tasten for å starte oppringningen.

 Ringe et nummer: Herfra kan du taste inne telefonnummer siffer for siffer. Bruk nummertastene og tast inn nummeret i inntastingsfeltet, når du så trykker på OK- eller Svar-tasten, startes oppringningen.

<u>Greit å vite</u>: Det er også mulig å taste inne et telefonnummer direkte fra «Hjem»-skjermen eller fra Hoved-skjermen for appen «Telefon». Dette gjøres ved rett og slett å taste inn telefonnummeret siffer for siffer og trykke på **OK**- eller **Svar**-tasten for å starte oppringningen.

 Historikk: Herfra vises en detaljert liste med inn- og utgående anrop, og du kan f.eks. enkelt ringe tilbake til en kontakt eller et telefonnummer som har ringt deg. Bla i listen med Opp- eller Ned-tastene, og trykk på OK-tasten for å få vist mulige valg for dette anropet. Du kan velge mellom «Ringe til», se «Detaljer» for anropet, «Slette» anropet fra historikken eller «Opprette kontakt» dersom et nummer ikke tidligere er lagret i kontaktlisten. Hvis du vil ringe tilbake til et navn eller nummer, blar du til «Ringe til» med Opp- eller Ned-tastene og trykker på OK-tasten for å starte oppringningen.

MiniVision – Brukerhåndbok

 Talepostkasse: Herfra kan du ringe til talepostkassen din for å høre på beskjedene som er lagt igjen der.

## Valgmuligheter når en samtale pågår

Mens en telefonsamtale pågår, kan du trykke på Meny-tasten og få vist følgende valgmuligheter:

- Lyd i høyttaler: Flytter lyden fra MiniVisions ørehøyttaler til hovedhøyttaleren slik at telefonen blir høyttalende. For å flytte lyden tilbake til ørehøyttaleren, trykker du på Menytasten igjen, velger så «Slå av høyttaler» og bekrefter med OK-tasten.
- Mikrofon av: Slår av mikrofonen slik at den du snakker med ikke hører hva du sier.
- Legg til anrop: Setter samtalen på pause slik at du kan foreta et nytt anrop til en annen kontakt. Bruk Opp- eller Ned-tastene for å velge kontakt og trykk på OK-tasten for å starte anrop nummer to.

For å skifte mellom to samtidige samtaler, trykker du på Meny-tasten, blar med Opp- eller Nedtastene til «Bytte samtale» og bekrefter med OK-tasten.

<u>Greit å vite</u>: Dersom du har to samtaler gående samtidig, vil du ved å trykke på Legg på-tasten avslutte gjeldende samtale og gå tilbake til den samtalen som er på vent.

Når to samtaler pågår samtidig, kan samtalene endres til en konferanse, det vil si at alle tre partene kan høre hverandre samtidig. Trykk på Meny-tasten, bla med Opp- eller Ned-tastene til «Endre til konferanse» og bekreft med OK-tasten.

<u>Greit å vite</u>: Når en telefonkonferanse pågår, avsluttes begge samtalene når du trykker på Legg på-tasten.

#### Anropshistorikk

På anropshistorikken vises alle utgående, innkommende og tapte anrop. Antall tapte anrop vises både på «Hjem»-skjermen og på punktet «Telefon» i listen med apper. I punktet «Opplesning når telefonen vekkes» kan du velge å få lest opp antall tapte anrop når telefonen går ut av **Standby**. Videre opplysninger om dette finner du i avsnittet «*Opplesning*» under «Innstillinger».

<u>Greit å vite</u>: Varslinger om tapte anrop blir borte så fort du har sjekket anropshistorikken. Fra hoved-skjermen for appen «Telefon» bruker du **Opp**- eller **Ned**-tastene til å velge «Historikk» og bekrefter så med **OK**-tasten. Alle anrop vises i kronologisk rekkefølge med det siste øverst. Bla i listen med **Opp**- eller **Ned**-tastene og trykk på **OK**-tasten for å få vist følgende valgmuligheter for gjeldende navn eller nummer:

- Ringe til: Herfra kan du ringe tilbake til et navn eller nummer.
- **Detaljer**: Herfra får du vist detaljerte opplysninger om et anrop. Følgende punkter kan vises:
  - **Navn**: Leser opp navnet på kontakten som ringte deg eller eller hvem du ringte til, det siste virker barer hvis telefonnummeret er lagret i kontaktlisten.
  - **Dato**: Leser opp dato for anropet.
  - Varighet: Leser opp samtalens varighet.
  - **Status**: Leser opp hvilken type anrop dette er, enten «Utgående anrop», «Innkommende anrop» eller «Tapt anrop».
  - **Telefonnummer**: Leser opp telefonnummeret til kontakten.
- **Slette**: Sletter anropet fra historikken.
- **Opprette kontakt**: Dersom anropet er fra et nummer som du ikke har lagret i kontaktliste din, kan du opprette en kontakt herfra. Skjermen for opprettelse av ny kontakt blir vist, og her er telefonnummeret allerede fyllt ut. Gå frem som i avsnittet «*Opprette en kontakt*» for å gjøre ferdig opprettelsen av den nye kontakten.

<u>Greit å vite</u>: Dersom du vil slette alle oppføringer i anropshistorikken, trykker du på Meny-tasten, blar til «Slett alt» med Opp- eller Ned-tastene og trykker på OK-tasten. Et vindu for bekreftelse blir vist, bla til «Ja» med Opp- eller Ned-tastene og avslutt med å trykke på OK-tasten.

## Innstillinger

For å gå inn på innstillingene for appen «Telefon», trykker du på **Meny**-tasten, bruker deretter **Opp**- eller **Ned**-tastene for å bla til «Innstillinger» og trykker til slutt på **OK**-tasten for å bekrefte. Følgende punkter vil vises:

- Vibrasjon: Bestemmer om telefonen skal varsle med vibrasjon ved innkommende anrop. Som standard ved levering er dette slått av. Trykk på OK-tasten for å slå det på.
- Ringelyd: Herfra kan du bestemme hvilken ringelyd telefon skal bruke ved innkommende anrop. Trykk på OK-tasten for å forandre ringelyd. Bla i ringelydene med Opp- eller Nedtastene, ringelydene spilles automatisk av når du blar i dem, og trykk på OK-tasten for å bekrefte valget og gå tilbake til skjermen for «Innstillinger».

**Nummer til talepostkasse**: Her kan du taste inn nummeret til talepostkassen din. Trykk på OKtasten for å gå inn på inntastingsfeltet og taste inn nummeret, og trykk igjen på OK-tasten for å lagre nummeret. Du vil da kunne ringe telefonsvareren din direkte med 1-tasten.

- Viderekobling: Herfra kan du velge om du vil benytte automatisk viderekobling av innkommende anrop. Som standard bruker telefonen ingen viderekobling. Trykk på OKtasten for å få vist følgende valgmuligheter for dette punktet:
  - Alltid viderekobling: Bestemmer om alle samtaler skal viderekobles til annet nummer. Trykk på OK-tasten for å åpne innstillingen for dette punktet, to punkter vil dermed vises:
    - Status: Viser status for denne viderekoblingen, enten av eller på.
    - Viderekobling til nummer: Innstilling av nummeret som benyttes for denne viderekoblingen. Trykk på OK-tasten for å åpne inntastingsfeltet og sette inn et nummer. Trykk igjen på OK-tasten for å lagre nummeret.
  - Viderekobling når opptatt: Bestemmer om innkommende anrop skal viderekobles til annet nummer når du er opptatt i telefonen. Trykk på OK-tasten for å åpne innstillingen for dette punktet, to punkter vil dermed vises:
    - Status: Viser status for denne viderekoblingen, enten av eller på.
    - Viderekobling til nummer: Innstilling av nummeret som benyttes for denne viderekoblingen. Trykk på OK-tasten for å åpne inntastingsfeltet og sette inn et nummer. Trykk igjen på OK-tasten for å lagre nummeret.
  - Viderekobling ved ubesvart: Bestemmer om innkommende anrop skal viderekobles til annet nummer når du ikke besvarer et anrop. Trykk på OK-tasten for å åpne innstillingen for dette punktet, to punkter vil dermed vises:
    - **Status**: Viser status for denne viderekoblingen, enten av eller på.
    - Viderekobling til nummer: Innstilling av nummeret som benyttes for denne viderekoblingen. Trykk på OK-tasten for å åpne inntastingsfeltet og sette inn et nummer. Trykk igjen på OK-tasten for å lagre nummeret.
  - Viderekobling når utenfor dekning: Bestemmer om innkommende anrop skal viderekobles til annet nummer når telefonen er utenfor dekning eller avslått. Trykk på OK-tasten for å åpne innstillingen for dette punktet, to punkter vil dermed vises:
    - Status: Viser status for denne viderekoblingen, enten av eller på.
    - Viderekoble til nummer: Innstilling av nummeret som benyttes for denne viderekoblingen. Trykk på OK-tasten for å åpne inntastingsfeltet og sette inn et nummer. Trykk igjen på OK-tasten for å lagre nummeret.
- Nummervisning: Bestemmer om telefonnummeret ditt skal vises hos dem du ringer til. Dette punktet har følgende tre mulige innstillinger: «Standardverdier for nettverket», «Skjule nummeret» og «Vise nummeret». Som standard brukes «Standardverdier for nettverket». Trykk på OK-tasten for å endre dette, bla mellom de tre valgmulighetene med Opp- eller Ned-tastene og trykk på OK-tasten for å bekrefte valget.

• **Samtale på vent**: Bestemmer om et lydsignal skal høres når du allerede er i en samtale og et nytt anrop mottas. Som standard er denne valgmuligheten slått på. Trykk på **OK**-tasten for å slå det av.

#### Hurtig-anrop

Vha. hurtig-anrop, kan du knytte kontaktene du ringer aller mest til sammen med en av nummertastene. Et hurtig-anrop foregår deretter med et langt trykk på en nummertast, og dette kan til og med gjøres direkte fra «Hjem»-skjermen hvis du ønsker det.

Dersom du vil programmere en slik hurtig-anrops-tast, trykker du fra hoved-skjermen for appen «Telefon» på Meny-tasten. Bruk så Opp- eller Ned-tastene for å bla til «Hurtig-anrop» og trykk på OK-tasten. En liste med numre for hurtig-anrop vil nå vises.

1-tasten er forbeholdt oppringning til talepostkassen din, og programmering av denne tasten gjøres fra menypunktet «Talepostkasse» i «Innstillinger» for appen «Telefon». Bruk **Opp**- eller **Ned**-tastene, bla til tastene fra 2 til 9 og trykk så på **OK**-tasten for å få vist kontaktlisten. Bla i listen med **Opp**- eller **Ned**-tastene og trykk på **OK**-tasten for å legge gjeldende kontakt inn på valgt tast.

<u>Greit å vite</u>: Dersom en slik hurtig-anrops-tast ennå ikke er programmert, er det mulig å gjøre dette direkte fra «Hjem»-skjermen. Trykk og hold nede en nummertast som ikke er programmert, et bekreftelsesvindu blir demed åpnet. Bla til «Ja» med **Opp**- eller **Ned**-tastene og trykk på **OK**-tasten for å programmere denne tasten. Bla deretter i kontaktlisten med **Opp**- eller **Ned**-tastene, og trykk på **OK**-tasten ved ønsket kontakt.

## Kontakter

Appen «Kontakter» fungerer som en telefonliste der du kan lagre alle kontaktene dine. Appens hovedskjerm viser alle kontaktene du har lagret på telefonen, og de vises i alfabetisk rekkefølge. Kontaktene inneholder fornavn, etternavn, telefonnummer, nummertype, kommentar og ringelyd.

#### Importere kontakter

For å unngå problemer med forskjellige kontakt-formater blir ingen kontakter vist på MiniVision første gang du slår den på. Om ønskelig kan du importere kontakter fra et SIM-kort eller en VCF-fil.

Fra hovedskjermen for appen «Kontakter» trykker du på **Meny**-tasten, bruker så **Opp**- eller **Ned**tastene for å bla til «Importere kontakter» og trykker på **OK**-tasten. Et nytt vindu med to mulige valg blir nå åpnet:

- Importere fra SIM-kort: Herfra kan du kopiere alle kontaktene på SIM-kortet til kontaktlisten på det interne minnet på MiniVision. Et vindu for importering åpnes, bla til «Ja» med Opp- eller Ned-tastene og bekreft med OK-tasten for å starte import fra SIMkortet.
- Importere fra VCF-fil: Herfa kan du kopiere alle kontakene i en VCF-fil på MiniVision til kontaktlisten på det interne minnet. En slik VCF-fil er standard-format for utveksling av kontaktlister, og det er mulig å lagre kontakter i dette formatet fra de aller fleste kontakt-behandlingsprogrammer som kjøres på PCer og telefoner. For å bruke import fra VCF-fil, må du først lagre kontakene dine i slik fil, og deretter kopiere den til MiniVisions interne minne. Dette gjøres ved å koble MiniVision sammen med en PC vha. den medfølgende USB-kabelen. På PCen vil MiniVision vises som en ekstern disk. Åpne mappen «MiniVision» og deretter «Intern lagring» for å få vist innholdet i telefonens interne minne, kopiér så VCF-filen til roten av det interne minnet. Så fort en slik VCF-fil er til stede her, vil det være mulig å importere kontaktene fra den. Trykk på OK-tasten, et vindu der navn på alle VCF-filene på telefonen blir nå vist. Bla til ønsket filnavn med Opp- eller Ned-tastene og bekreft med OK-tasten. Et vindu for importering åpnes, bla til «Ja» med Opp- eller Ned-tastene

<u>Greit å vite:</u> Når import av kontakter pågår, holdes du informert om fremdriften av importen. Så fort import-prosessen er fullført, vil MiniVision lese opp hvor mange kontakter som ble importert.

<u>Greit å vite:</u> MiniVision kan kun ha ett telefonnummer pr. kontakt. Dersom en de importerte kontaktene dine har flere telefonnumre, blir det opprettet flere kontakter med samme navn der «Nummertypen» er forskjellig. Denne kan være «Mobil», «Arbeid», «Fasttelefon» eller «Annet nummer».

#### Opprette en kontakt

Fra hovedskjermen for appen «Kontakter» trykker du på Meny-tasten, blar med Opp- eller Nedtastene til «Ny kontakt» og trykker på OK-tasten.

Et vindu for opprettelse av en kontakt blir vist, og dette har følgende felter:

- Fornavn: Her kan du legge inn kontaktens fornavn. Trykk på OK-tasten for å gå til inntastingsfeltet, tast inn kontaktens fornavn og trykk igjen på OK-tasten for å lagre navnet og gå tilbake til vinduet for opprettelse.
- Etternavn: Her kan du legge inn kontaktens etternavn. Trykk på OK-tasten for å gå til inntastingsfeltet, tast inn kontaktens etternavn og trykk igjen på OK-tasten for å lagre navnet og gå tilbake til vinduet for opprettelse.
- Nummer: Her kan du legge inn kontaktens telefonnummer. Trykk på OK-tasten for å gå til inntastingsfeltet, tast inn kontaktens telefonnummer og trykk igjen på OK-tasten for å lagre nummeret og gå tilbake til vinduet for opprettelse.

<u>Greit å vite</u>: MiniVision kan kun ha ett telefonnummer pr. kontakt. Dersom en av kontaktene dine har to telefonnumre, må du opprette to kontakter med samme «Fornavn» og «Etternavn» men med forskjellige «Telefonnummer» og «Nummertype».

- Nummertype: Her kan du registere hvilken type telefonnummeret er. Du kan velge mellom de fire typene «Mobil», «Arbeid», «Fasttelefon» og «Annet nummer». Som standard er «Mobil» brukt. Trykk på OK-tasten for å endre dette, bla til ønsket verdi med Opp- eller Ned-tastene og bekreft med OK-tasten.
- Kommentar: Her kan du legge inn en kommentar om kontakten. Trykk på OK-tasten for å gå til inntastingsfeltet, tast inn ønsket kommentar og trykk igjen på OK-tasten for å lagre kommentaren og gå tilbake til vinduet for opprettelse.
- Ringelyd: Her kan du legge inn egen ringelyd for kontakten. Trykk på OK-tasten for å endre ringelyd. Bla til ønsket ringelyd med Opp- eller Ned-tastene, ringelydene spilles av etter hvert som du blar. Når du har funnet ønsket ringelyd, trykker du igjen på OK-tasten for å lagre ringelyden og gå tilbake til vinduet for opprettelse.

<u>Greit å vite</u>: Du kan ha dine egne ringelyder på MiniVision, til dette benyttes MP3-filer. Dersom du ønsker dette, kobler du MiniVision samme med en PC vha. den medfølgende USB-kabelen. MiniVision vises som en ekstern disk. Åpne mappen «MiniVision» og deretter «Intern lagring» for å få vist innholdet i telefonens interne minne. Kopiér ringelyden din til mappen «Ringtones», denne ringelyden kan nå velges når du endrer ringelyd og dens navn er tittelen på MP3-filen.

Så fort du har lagt inn alle ønskede opplysninger om kontakten, trykker du på Meny-tasten, blar til «Lagre» med Opp- eller Ned-tastene og bekrefter med OK-tasten.

<u>Greit å vite</u>: Når du har lagt inn minst ett felt, vil du ved å trykke på **Tilbake**-tasten også få lagret kontakten.

Greit å vite: Kontakene dine lagres alltid på MiniVisions interne minne.

#### Endre en kontakt

Fra hovedskjermen for appen «Kontakter» bruker du **Opp**- eller **Ned**-tastene for å bla til kontakten du vil endre og trykker på **OK**-tasten.

Denne kontakten vil nå åpnes i endrings-visning. Bruk **Opp**- eller **Ned**-tastene for å bla til feltet du vil endre, feltet kan være «Fornavn», «Etternavn», «Telefonnummer», «Nummertype»,

«Kommentar» og «Ringelyd». Videre bruk er ellers som forklart i «Opprette en kontakt».

Når du har lagt inn endringene du ønsker, trykker du på Meny-tasten, blar til «Lagre» med Oppeller Ned-tastene og trykker på OK-tasten for å bekrefte.

<u>Greit å vite</u>: Når du har lagt inn minst ett felt, vil du ved å trykke på **Tilbake**-tasten også få lagret kontakten.

Dersom du har startet med å opprette en ny kontakt men finner ut at du ikke vil lagre det du har tastet inn, trykker du på **Meny**-tasten, blar til «Forkast endringene» med **Opp**- eller **Ned**-tastene og bekrefter med **OK**-tasten.

#### Slette en kontakt

Fra hovedskjermen for appen «Kontakter» bruker du **Opp**- eller **Ned**-tastene og blar til kontakten du vil endre. Trykk på **OK**-tasten. Denne kontakten vil nå åpnes i endrings-visning. Trykk på **Meny**-tasten, bla til «Slette» med **Opp**- eller **Ned**-tastene og trykk på **OK**-tasten. Et bekreftelsesvindu blir åpnet, bla til «Ja» med **Opp**- eller **Ned**-tastene og bekreft med **OK**-tasten for å slette kontakten. Hvis du ombestemmer deg og ikke vil slette kontakten likevel, blar du i stedet til «Nei» og bekrefter med **OK**-tasten.

#### Slette alle kontakter

Fra hovedskjermen for appen «Kontakter» trykker du på Meny-tasten, blar til «Slette alle» og trykker på OK-tasten. Et bekreftelsesvindu blir åpnet, bla til «Ja» med Opp- eller Ned-tastene og bekreft med OK-tasten for å slette alle kontaktene på MiniVision. Hvis du ombestemmer deg og ikke vil slette kontaktene likevel, blar du i stedet til «Nei» og bekrefter med OK-tasten.

#### Søke etter en kontakt

Fra hovedskjermen for appen «Kontakter» taster du vha. nummertastene inn navnet til kontakten du vil finne. Etter hvert som du taster inn bokstavene, vil en sortert liste med kontakter vises, denne listen er basert på kontaktenes for- og etternavn. Bruk så **Opp**- eller **Ned**-tastene og bla til kontakten du søker.

En inntastet bokstav slettes ved å trykke på Tilbake-tasten.

Når du har funnet den ønskede kontakten, kan du trykke på OK-tasten for å få vist detaljerte opplysninger om denne kontakten.

#### Ringe en kontakt

Dersom du vil ringe til en kontakt, anbefaler vi å gjøre dette fra appen *«Telefon»*. Du kan likevel gjøre dette fra appen *«Kontakter»* slik beskrevet nedenfor.

Fra hovedskjermen for appen «Kontakter» bruker du **Opp**- eller **Ned**-tastene for å bla til kontakten du vil ringe til og trykker på **OK**-tasten. Denne kontakten vil nå vises i endrings-visning. Trykk på **Meny**-tasten, bla til «Ringe til» med **Opp**- eller **Ned**-tastene og trykk på **OK**-tasten. Oppringningen blir nå startet. Trykk senere på **Legg på**-tasten for å avslutte samtalen og gå tilbake til appen «Kontakter».

#### Sende melding til en kontakt

Dersom du vil sende melding til en kontakt, anbefaler vi å gjøre dette fra appen *«Meldinger»*. Du kan likevel gjøre dette fra appen *«Kontakter»* slik beskrevet nedenfor.

Fra hovedskjermen for appen «Kontakter» bruker du **Opp**- eller **Ned**-tastene og blar til kontakten du vil sende melding til. Trykk på **OK**-tasten. Denne kontakten vil nå åpnes i endrings-visning. Trykk på **Meny**-tasten, bla til «Send melding» med **Opp**- eller **Ned**-tastene og trykk på **OK**-tasten. Tast inn meldingsteksten og trykk på **OK**-tasten for å sende meldingen og deretter gå tilbake til appen «Kontakter».

#### Dele en kontakt vha. tekstmelding

Fra hovedskjermen for appen «Kontakter» bruker du **Opp**- eller **Ned**-tastene og blar til kontakten du vil dele med andre vha. en tekstmelding. Trykk på **OK**-tasten. Denne kontakten vil nå åpnes i endrings-visning. Trykk på **Meny**-tasten, bla til «Sende som melding till» med **Opp**- eller **Ned**-tastene og trykk på **OK**-tasten. Kontaktlisten blir nå vist på nytt. Bruk **Opp**- eller **Ned**-tastene og bla til kontakten du vil sende meldingen til og trykk på **OK**-tasten. Et vindu med opplysninger om førstnevnte kontakt vil nå bli vist, trykk på **OK**-tasten for å sende meldingen og gå tilbake til appen «Kontakter».

#### Eksportere kontaktene dine

Fra hovedskjermen for appen «Kontakter» trykker du på **Meny**-tasten, blar til «Eksportere til VCFfil» og trykker på **OK**-tasten. En kopi av kontaktlisten blir nå lagret i MiniVisions interne minne. Denne filen får navn «00X.VCF», der X er antall slike filer som finnes på telefonen fra før. Koble MiniVision sammen med en PC og lagre om ønskelig filen på PCen.

## Meldinger (SMS)

Fra appen «Meldinger» kan du sende og motta SMS eller tekstmeldinger. MiniVision kan ikke motta MMS eller multimedia-meldinger, dette er enten meldinger som inneholder bilder eller lange tekstmeldinger. Fra hovedskjermen for appen «Meldinger» vises alle meldinger MiniVision har sendt eller mottatt. Meldingene kan vises og grupperes på to måter:

- Samtale: Sendte og mottatte meldinger blir sortert i samtaler, dette betyr at alle meldinger til og fra en kontakt eller et nummer vises samlet i én samtale. Når du går inn på en slik samtale, vises enkeltmeldingene i rekkefølge etter når de ble sendt eller mottatt, den siste meldingen blir vist øverst.
- Kronologisk: Tekstmeldinger sorteres i kategorier. Dette betyr at alle meldinger vises i kronologisk rekkefølge i følgende kategorier: «Innboks», «Sendte», «Utboks» og «Utkast». Når du åpner en slik kategori eller mappe, vil meldinger MiniVision har mottatt vises kronologisk i «Innboks», mens meldinger som er sendt vises kronologisk i «Sendte».

Som standard er «Samtale» brukt. Dersom du vil endre hvordan meldingene vises, trykker du på Meny-tasten fra hovedskjermen til appen «Meldinger», bruk så Opp- eller Ned-tastene for å bla til «Innstillinger» og trykk på OK-tasten. Et nytt vindu for innstilling åpnes, bruk Opp- eller Nedtastene for å bla til «Meldingsoppsett» og trykk igjen på OK-tasten. Enda et nytt vindu åpnes, bruk Opp- eller Ned-tastene for å bla til «Samtale» eller «Kronologisk» og trykk på OK-tasten for å bekrefte. Senere i brukerhåndboken forklares først «Samtalevisning» og deretter «Kronologisk visning».

## Behandle meldinger i samtale-visning

Første gang du sender en melding, vil MiniVision automatisk opprette en samtale der alle fremtidige meldinger til og fra samme kontakt eller telefonnummer blir samlet. På tilsvarende måte vil en samtale bli opprettet når noen sender deg en melding. Når du siden svarer på en melding fra en kontakt, vil den bli lagret i samtalen med samme kontakt. Dersom kontakten finnes i kontaktlisten din, er som standard navnet på samtalen det samme som navnet på kontakten, hvis ikke vil navnet på samtalen være telefonnummeret meldingen kom fra eller ble sendt til. Enkeltmeldingene i samtalene vises i rekkefølge etter når de ble sendt eller mottatt, med den siste meldingen øverst.

#### Sende en ny melding

Fra hovedskjermen for appen «Meldinger» bruker du **Opp**- eller **Ned**-tastene for å bla til «Ny melding» og trykker på **OK**-tasten. Et vindu for valg av mottakertype åpnes, her har du følgende to valgmuligheter:

 Kontakter: Herfra kan du velge mottaker fra kontaktlisten din. Bruk Opp- eller Ned-tastene for å bla i listen og trykk på OK-tasten ved ønsket kontakt.

<u>Greit å vite</u>: På samme måte som for appene «Kontakter» og «Telefon», kan nummertastene benyttes til raskt å finne en kontakt. Etter hvert som du taster inn bokstavene, vil en sortert liste med kontakter vises, denne listen er basert på kontaktenes for- og etternavn. Bruk så **Opp**- eller **Ned**-tastene og bla til kontakten du søker. En inntastet bokstav slettes ved å trykke på **Tilbake**-tasten. Trykk på **OK**-tasten ved ønsket kontakt.

 Tast inn nummer: Herfra kan du taste inn et telefonnummer siffer for siffer. Et inntastingsfelt vises, tast inn telefonnummeret med nummertastene og trykk på OK-tasten når du er ferdig.

Så fort du har bestemt mottaker, vises en ny skjerm for inntasting av meldingsteksten. Registrér teksten i inntastingsfeltet enten ved å bruke nummertastene eller å benytte innlesnings-tjenesten, og trykk på OK-tasten når du er ferdig. Meldingen blir nå sendt.

Etter en kort melding med bekreftelse for sending, går MiniVision tilbake til hovedskjermen for appen «Meldinger» og viser en oversikt med samtalene dine. Den samtalen du akkurat har opprettet, vises øverst på listen ettersom den er den siste samtalen du har hatt.

#### Sende melding til flere mottakere

Bruk samme fremgangsmåte som for «Sende en ny melding» ovenfor. Når vinduet for inntasting av meldingsteksten åpnes, trykker du på **Meny**-tasten, bruker **Opp**- eller **Ned**-tastene for å bla til «Legge til mottaker» og trykker på **OK**-tasten. Vinduet for valg av mottakertype vil nå vises. Gå frem som tidligere forklart og velg mottaker enten fra kontaktlisten eller ved å taste inn et nummer. Inntastingsfeltet for meldingsteksten vil deretter vises.

Gjenta prosessen for å legge til flere mottakere eller registrér meldingsteksten i inntastingsfeltet enten ved å bruke nummertastene eller benytte innlesnings-tjenesten, og trykk på **OK**-tasten når du er ferdig, meldingen vil nå bli sendt til alle mottakerne. Etter en kort melding med bekreftelse for sending, går MiniVision tilbake til hovedskjermen for appen «Meldinger» og oppretter en samtale for hver av mottakerne.

#### Videresende en melding

En enkeltmelding i en samtale kan sendes videre til en annen av kontaktene dine. Fra hovedskjermen på appen «Meldinger» bruker du **Opp**- eller **Ned**-tastene og blar til samtalen som inneholder enkeltmeldingen du vil videresende, bekreft så med **OK**-tasten. En liste med alle meldingene i denne samtalen blir nå vist, og MiniVision står på den siste enkeltmeldingen. Bruk **Opp**- eller **Ned**-tastene til å bla mellom enkeltmeldingene, og trykk på **OK**-tasten for å få vist en liste med valgmulighene du har for gjeldende enkeltmelding. Bruk **Opp**- eller **Ned**-tastene til å bla til «Videresende» og bekreft med **OK**-tasten. Vinduet for valg av mottakertype vil nå vises. Gå frem som tidligere forklart og velg mottaker enten fra kontaktlisten eller ved å taste inn et nummer. Inntastingsfeltet for meldingsteksten vil nå vises, her finner du opprinnelig meldingstekst. Trykk på **OK**-tasten for å sende meldingen slik den er. Så fort meldingen er sendt, vil MiniVision på nytt vise samtalen som var utgangspunkt for videresendingen.

Greit å vite: Husk at du kan legge til tekst eller endre teksten før tekstmeldingen sendes videre.

#### Lese nye meldinger

Antallet nye meldinger vises på «Hjem»-skjermen og når du blar til «Meldinger» på listen med apper. Meldingen som leses opp når telefonen går ut av **Standby**, kan om ønskelig settes opp til å inneholde antall nye meldinger. Dette blir forklart i avsnittet «*Opplesning*» i kapittelet «Innstillinger».

Fra hovedskjermen på appen «Meldinger» bruker du **Opp**- eller **Ned**-tastene for å bla til de samtalene som inneholder nye meldinger. For samtalene som har nye meldinger, blir antallet nye meldinger samt statusen «Ulest» lest opp.

Trykk på **OK**-tasten for å få vist enkeltmeldingene i en samtale, her vil den siste meldingen vises øverst. Bruk så **Opp**- eller **Ned**-tastene for å bla i enkeltmeldingene. Mottatte og sendte meldinger har formatet «Status» (sendt, lest eller ulest), «Dato», «Klokkeslett» og «Meldingstekst».

<u>Greit å vite</u>: Varsling om nye meldinger blir borte når du har åpnet de nye meldingene. Disses status endres dermed fra «Ulest» til «Lest».

#### Svare på en melding

Fra hoved-skjermen på appen «Meldinger» bruker du **Opp**- eller **Ned**-tastene for å bla til samtalen du vil besvare og trykker på **OK**-tasten. En liste med alle meldingene i denne samtalen blir nå vist, og MiniVision står på den siste enkeltmeldingen. Trykk på **OK**-tasten igjen for å få vist valgmulighetene for gjeldende melding og bruk **Opp**- eller **Ned**-tastene for å bla til «Svar» og bekreft med **OK**-tasten. Inntastingsfeltet for inntasting av meldingstekst blir nå vist. Registrér teksten i inntastingsfeltet enten ved å bruke nummertastene eller å benytte innlesnings-tjenesten og trykk på **OK**-tasten når du er ferdig. Svarmeldingen blir nå sendt. Så fort meldingen er sendt, vil MiniVision på nytt vise samtalen som var utgangspunkt for videresendingen.

#### Slette en melding i en samtale

Fra hovedskjermen for appen «Meldinger» bruker du **Opp**- eller **Ned**-tastene for å bla til samtalen du vil slette en enkeltmelding fra og trykker på **OK**-tasten.

En liste med alle meldingene i denne samtalen blir nå vist, og MiniVision står på den siste enkeltmeldingen. Bruk **Opp**- eller **Ned**-tastene for å bla mellom enkeltmeldingene, og trykk på **OK**tasten for å få vist en liste med de valgmulighene du har for gjeldende enkeltmelding. Bruk **Opp**eller **Ned**-tastene for å bla til «Slette» og bekreft med **OK**-tasten. Et vindu for bekreftelse av sletting vises, bruk **Opp**- eller **Ned**-tastene for å bla til «Ja» og trykk deretter på **OK**-tasten. Hvis du ombestemmer deg og ikke vil slette meldingen likevel, blar du i stedet til «Nei» og bekrefter med **OK**-tasten. Etter en kort melding med bekreftelse for sletting går MiniVision tilbake til visning av enkeltmeldingene for samtalen.

#### Slette en samtale

Fra hovedskjermen for appen «Meldinger» bruker du Opp- eller Ned-tastene for å bla til samtalen du vil slette og trykker på OK-tasten.

Trykk på **OK**-tasten for å få vist valgmulighetene for samtalen. Bruk **Opp**- eller **Ned**-tastene for å bla til «Slette denne samtalen» og bekreft med **OK**-tasten. Et vindu for bekreftelse av sletting vises, bruk **Opp**- eller **Ned**-tastene for å bla til «Ja» og trykk deretter på **OK**-tasten. Hvis du ombestemmer deg og ikke vil slette samtalen likevel, blar du i stedet til «Nei» og bekrefter med **OK**-tasten. Etter en kort melding med bekreftelse for sletting går MiniVision tilbake til visning av samtaler igjen.

#### Slette alle samtaler

Fra hovedskjermen for appen «Meldinger» trykker du på Meny-tasten, blar med Opp- eller Nedtastene til «Slett alle» og trykker på OK-tasten. Et vindu for bekreftelse av sletting vises, bruk Opp- eller Ned-tastene for å bla til «Ja» og trykk deretter på OK-tasten. Hvis du ombestemmer deg og ikke vil slette alle samtaler likevel, blar du i stedet til «Nei» og bekrefter med OK-tasten. Etter en kort melding med bekreftelse for sletting går MiniVision tilbake til visning av samtaler igjen, denne listen er nå tom.

#### Opprette en kontakt fra et ukjent telefonnummer

Dersom du mottar en melding fra et ukjent nummer eller nummer som ikke er lagret på MiniVision, kan du legge dette nummeret til i kontaktlisten fra appen «Meldinger». Bruk **Opp**- eller **Ned**-tastene for å bla til samtalen med det ukjente nummeret.

En liste med alle meldingene i denne samtalen blir nå vist, og MiniVision står på den siste enkeltmeldingen. Trykk på OK-tasten for å få vist en liste med de valgmulighene du har for denne enkeltmeldingen. Bruk Opp- eller Ned-tastene for å bla til «Legg til som kontakt» og bekreft med OK-tasten. Vinduet for opprettelse av en kontakt vises, her er nå nummeret allerede fyllt ut. Gå videre frem som forklart i avsnittet «Opprette en kontakt» for å legge inn navn etc.

#### Ringe en kontakt

Dersom du vil ringe til en kontakt, anbefaler vi å gjøre dette fra appen *«Telefon»*. Du kan likevel gjøre dette fra appen *«Meldinger»* slik beskrevet nedenfor.

Fra hovedskjermen for appen «Meldinger» bruker du Opp- eller Ned-tastene for å bla til samtalen med den kontakten du vil ringe til og trykker på OK-tasten.

En liste med alle meldingene i denne samtalen blir nå vist, og MiniVision står på den siste enkeltmeldingen. Trykk på OK-tasten for å få vist en liste med de valgmulighene du har for denne enkeltmeldingen. Bruk Opp- eller Ned-tastene for å bla til «Ring til» og bekreft med OK-tasten. Oppringningen blir nå startet.

## Innstillinger

Innstillinger for appen «Meldinger» åpnes ved å trykke på **Meny**-tasten fra appens hovedskjerm. Bruk deretter **Opp**- eller **Ned**-tastene for å bla til «Innstillinger» og bekreft med **OK**-tasten. Menyen «Innstillinger» åpnes nå, denne har følgende menypunkter:

- Meldings-visning: Herfra velger du om MiniVison skal benytte «Samtale-visning» eller «Kronologisk visning». Som standard er «Samtale-visning» brukt. Videre forklaring finner du i innledningen til kapittelet «Meldinger».
- Leveringsrapporter: Herfra kan du velge å motta et leveringssignal når meldingen er levert til mottakeren. Status for meldingen vil da endres fra «Sendt» til «Levert» når mottakeren får den. Som standard er «Leveringsrapporter» slått av. Trykk på OK-tasten for å slå dette på.
- Varsling: Innstilling for varsling ved mottak av ny melding. Her er det to menypunkter:
  - Modus: Herfar kan du endre hviken varslingsform som skal benyttes når du mottar en ny melding. Fire varslingsformer er tilgjengelige, disse er «Intet», «Vibrasjon», «Lydsignal» og «Lydsignal og vibrasjon». Som standard er «Lydsignal» brukt. Trykk på OK-tasten for å endre varslingstype, bruk så Opp- eller Ned-tasten for å bla mellom valgmulighetene og bekreft med OK-tasten.
  - Lydsignal: Herfra bestemmer du hvilket lydsignal som skal benyttes når du mottar en ny melding. Som standard er lydsignalet «Adara» brukt. Trykk på OK-tasten for å endre lydsignalet, bruk så Opp- eller Ned-tasten for å bla mellom de tilgjengelige lydsignalene og bekreft med OK-tasten. Valgt signal blir lagret og skjermen for «Varsling» vises på nytt.

<u>Greit å vite</u>: Du kan ha dine egne varslingslyder på MiniVision, til dette benyttes MP3-filer. Dersom du ønsker dette, kobler du MiniVision samme med en PC vha. den medfølgende USB-kabelen. MiniVision vises som en ekstern disk. Åpne mappen «MiniVision» og deretter «Intern lagring» for å få vist innholdet i telefonens interne minne. Kopiér varslingslyden din til mappen «Notifications», denne varslingslyden kan nå velges når du endrer varslingslyd og dens navn er tittelen på MP3-filen.

## Behandle meldinger i kronologisk visning

I kronologisk meldings-visning blir meldingene sortert i fire mapper som følger:

- Innboks: Denne mappen inneholder meldinger du har mottatt.
- Sendte: Denne mappen inneholder meldinger du har sendt.
- **Utboks**: Denne mappen inneholder meldinger som ikke kunne sendes, f.eks. pga. manglende nettverksdekning.
- **Utkast**: Denne mappen inneholder meldinger du har skrevet men ikke sendt.

Som standard vil hovedskjermen for appen kun vise meldinger i «Innboks» dvs. mottatte meldinger.

Dersom du vil endre mappe eller kategori, trykker du på Meny-tasten, bruker Opp- eller Nedtastene for å bla til ønsket mappe og bekrefter med OK-tasten.

I hver av mappene blir meldingene vist i kronologisk rekkefølge, den siste vises øverst. Meldingene har formatet «status» (sendt, lest, ulest, utkast, etc.), «kontakt» eller «telefonnummer», «dato», «klokkeslett» og «meldingstekst».

#### Sende en ny melding

Fra hovedskjermen for appen «Meldinger» bruker du **Opp**- eller **Ned**-tastene for å bla til «Ny melding» og trykker på **OK**-tasten. Et vindu for valg av mottakertype åpnes, her har du følgende to valgmuligheter:

• **Kontakter**: Herfra kan du velge mottaker fra kontaktlisten din. Bruk **Opp**- eller **Ned**-tastene for å bla i listen og trykk på **OK**-tasten ved ønsket kontakt.

<u>Greit å vite</u>: På samme måte som for appene «Kontakter» og «Telefon», kan nummertastene benyttes til raskt å finne en kontakt. Etter hvert som du taster inn bokstavene, vil en sortert liste med kontakter vises, denne listen er basert på kontaktenes for- og etternavn. Bruk så **Opp**eller **Ned**-tastene og bla til kontakten du søker. En inntastet bokstav slettes ved å trykke på **Tilbake**-tasten. Trykk på **OK**-tasten ved ønsket kontakt.

• **Taste inn nummer**: Herfra kan du taste inn et telefonnummer siffer for siffer. Et inntastingsfelt vises, tast inn telefonnummeret med nummertastene og trykk på **OK**-tasten når du er ferdig.

Så fort du har bestemt mottaker, vises en ny skjerm for inntasting av meldingsteksten. Registrér teksten i inntastingsfeltet enten ved å bruke nummertastene eller å benytte innlesnings-tjenesten og trykk på **OK**-tasten når du er ferdig. Meldingen blir nå sendt.

Etter en kort melding med bekreftelse for sendingen, går MiniVision tilbake til hovedskjermen for appen «Meldinger» og viser en oversikt med meldingene i «Innboks», altså mottatte meldinger.

#### Sende melding til flere mottakere

Når du vil sende samme melding til flere mottakere, bruker du samme fremgangsmåte som for «Sende en ny melding» ovenfor. Når vinduet for inntasting av meldingsteksten åpnes, trykker du på **Meny**-tasten, bruker **Opp**- eller **Ned**-tastene for å bla til «Legge til mottaker» og trykker på **OK**tasten. Vinduet for valg av mottaker type vil nå vises. Gå frem som tidligere forklart og velg mottaker enten fra kontaktlisten eller ved å taste inn et nummer. Inntastingsfeltet for meldingsteksten vil nå bli vist.

Gjenta prosessen for å legge til flere mottakere eller registrér meldingsteksten i inntastingsfeltet enten ved å bruke nummertastene eller benytte innlesnings-tjenesten, og trykk på **OK**-tasten når du er ferdig, meldingen vil dermed bli sendt til alle mottakerne. Etter en kort melding med bekreftelse for sending, går MiniVision tilbake til hovedskjermen for appen «Meldinger» og viser en oversikt med meldingene i «Innboks» igjen.

## Videresende en melding

En melding kan sendes videre til en annen av kontaktene dine. Fra hovedskjermen på appen «Meldinger» trykker du på Meny-tasten, bruker Opp- eller Ned-tastene for å bla til mappen meldingen du vil videresende befinner seg i og trykker på OK-tasten. En liste med alle meldingene i denne mappen blir nå vist. Bruk Opp- eller Ned-tastene for å bla til meldingen som skal videresendes og trykk på OK-tasten for å få vist en liste med de valgmulighene du har for denne enkeltmeldingen. Bruk Opp- eller Ned-tastene for å bla til «Videresende» og bekreft med OKtasten. Vinduet for valg av mottakertype vil nå vises. Gå frem som tidligere forklart og velg mottaker enten fra kontaktlisten eller ved å taste inn et nummer. Inntastingsfeltet for meldingsteksten vil deretter vises, her finner du opprinnelig meldingstekst. Trykk på OK-tasten for å sende meldingen slik den er. Så fort meldingen er sendt, viser MiniVision på nytt mappen som var utgangspunkt for videresendingen.

Greit å vite: Husk at du kan legge til tekst eller endre teksten før tekstmeldingen sendes videre.

## Lese nye meldinger

Antallet nye meldinger vises på «Hjem»-skjermen og når du blar til «Meldinger» på listen med apper. Meldingen som leses opp når telefonen går ut av **Standby**, kan om ønskelig settes opp til å inneholde antall nye meldinger. Dette blir forklart i avsnittet «*Opplesning*» i kapittelet «Innstillinger».

Som standard vil de nye meldingene vises når du åpner appen «Meldinger». Bruk **Opp**- eller **Ned**tastene for å bla i meldingene og trykk på **OK**-tasten ved de som er «Ulest». Nye meldinger er sortert i kronologisk rekkefølge med de siste meldingene øverst.

<u>Greit å vite</u>: Varsling om nye meldinger blir borte når du har åpnet de nye meldingene. Disses status endres dermed fra «Ulest» til «Lest».

## Svare på en melding

Fra hovedskjermen for «Meldinger» bruker du **Opp**- eller **Ned**-tastene for å bla til meldingen du vil besvare. Trykk på **OK**-tasten for å få vist en liste med valgmulighetene du har for denne meldingen. Bruk **Opp**- eller **Ned**-tastene for å bla til «Svar» og trykk på **OK**-tasten. Inntastingsfeltet for inntasting av meldingstekst blir nå vist. Registrér teksten i inntastingsfeltet enten ved å bruke nummertastene eller å benytte innlesnings-funksjonen, og trykk på **OK**-tasten når du er ferdig. Svarmeldingen blir nå sendt. Så fort meldingen er sendt, vil MiniVision vise innholdet i «Innboks» på nytt.

## Slette en melding

Fra en av kategoriene eller mappene for appen «Meldinger» bruker du Opp- eller Ned-tastene for å bla til meldingen du vil slette.

Trykk på OK-tasten, en liste med valgmulighene du har for denne meldingen blir vist. Bruk Oppeller Ned-tastene for å bla til «Slette» og trykk på OK-tasten. Et vindu for bekreftelse av sletting vises, bruk Opp- eller Ned-tastene for å bla til «Ja» og trykk deretter på OK-tasten. Hvis du ombestemmer deg og ikke vil slette meldingen likevel, blar du i stedet til «Nei» og bekrefter med OK-tasten. Etter en kort melding med bekreftelse for sletting går MiniVision tilbake til visning av enkeltmeldingene for samtalen.

#### Slette alle meldinger

Fra hovedskjermen for appen «Meldinger» trykker du på Meny-tasten, blar med Opp- eller Nedtastene til «Slett alle» og trykker på OK-tasten. Et vindu for bekreftelse av sletting vises, bruk Opp- eller Ned-tastene for å bla til «Ja» og trykk deretter på OK-tasten. Hvis du ombestemmer deg og ikke vil slette alle meldinger likevel, blar du i stedet til «Nei» og bekrefter med OK-tasten. Etter en kort melding med bekreftelse for sletting går MiniVision tilbake til visning av meldinger igjen, denne listen er nå tom.

#### Opprette en kontakt fra et ukjent telefonnummer

Dersom du mottar en melding fra et ukjent nummer eller nummer som ikke er lagret på MiniVision, kan du legge dette nummeret til i kontaktlisten fra appen «Meldinger». Bruk **Opp**- eller **Ned**-tastene og bla til en melding fra det ukjente nummeret.

Trykk på **OK**-tasten for å få vist en liste med de valgmulighene du har for denne meldingen. Bruk **Opp**- eller **Ned**-tastene for å bla til «Legg til som kontakt» og trykk på **OK**-tasten. Vinduet for opprettelse av kontakter vises, her er nå nummeret allerede fyllt ut. Gå videre frem som forklart i avsnittet «*Opprette en kontakt*» for å legge inn navn etc.

#### Ringe en kontakt

Dersom du vil ringe til en kontakt, anbefaler vi å gjøre dette fra appen «*Telefon*». Du kan likevel gjøre dette fra appen «Meldinger» slik beskrevet nedenfor.

Fra hovedskjermen for appen «Meldinger» bruker du **Opp**- eller **Ned**-tastene og blar til en av meldingene fra kontakten du vil ringe til.

Trykk på OK-tasten for å få vist en liste med de valgmulighene du har for denne enkeltmeldingen. Bruk Opp- eller Ned-tastene for å bla til «Ring til» og bekreft med OK-tasten. Oppringningen blir nå startet.

#### Innstillinger

Innstillinger for appen «Meldinger» åpnes ved å trykke på **Meny**-tasten fra appens hoved-skjerm. Bruk deretter **Opp**- eller **Ned**-tastene for å bla til «Innstillinger» og trykk på **OK**-tasten. Menyen «Innstillinger» åpnes nå, denne har følgende menypunkter:

• **Meldings-visning**: Herfra velger du om MiniVison skal benytte «Samtale-visning» eller «Kronologisk visning». Som standard er «Samtale-visning» brukt. Videre forklaring finner du i innledningen til kapittelet «*Meldinger*».

- Leveringsrapporter: Herfra kan du velge å motta et leveringssignal når meldingen er levert til mottakeren. Status for meldingen vil da endres fra «Sendt» til «Levert» når mottakeren får den. Som standard er «Leveringsrapporter» slått av. Trykk på OK-tasten for å slå dette på.
- Varsling: Innstilling for varsling ved mottak av ny melding. Her er det to menypunkter:
  - Modus: Herfra kan du endre hviken varslingsform som skal benyttes når du mottar en ny melding. Fire varslingsformer er tilgjengelige, disse er «Intet», «Vibrasjon», «Lydsignal» og «Lydsignal og vibrasjon». Som standard er «Lydsignal» brukt. Trykk på OK-tasten for å endre varslingstype, bruk så Opp- eller Ned-tasten for å bla mellom valgmulighetene og bekreft med OK-tasten.
  - Lydsignal: Herfra bestemmer du hvilket lydsignal som skal benyttes når du mottar en ny melding. Som standard er lydsignalet «Adara» brukt. Trykk på OK-tasten for å endre lydsignalet, bruk så Opp- eller Ned-tasten for å bla mellom tilgjengelige lydsignaler og bekreft med OK-tasten. Valgt signal blir lagret og skjermen for «Varsling» vises på nytt.

<u>Greit å vite</u>: Du kan ha dine egne varslingslyder på MiniVision, til dette benyttes MP3-filer. Dersom du ønsker dette, kobler du MiniVision samme med en PC vha. den medfølgende USB-kabelen. MiniVision vises som en ekstern disk. Åpne mappen «MiniVision» og deretter «Intern lagring» for å få vist innholdet i telefonens interne minne. Kopiér varslingslyden din til mappen «Notifications», denne varslingslyden kan nå velges når du endrer varslingslyd og dens navn er tittelen på MP3-filen.

## Alarm

Appen «Alarm» fungerer som en vekkerklokke der du kan ha flere alarmer gående samtidig, f.eks. en som gjelder for ukedagene og en annen i helgene.

Fra hovedskjermen for appen «Alarm» vises en oversikt for alarmene som er lagt inn på MiniVision. Alarmene er sortert i kronologisk rekkefølge, og har formatet «klokkeslett», «status» (enten av eller på), «ringetone» og «repetisjon» (valg av hvilke dager alarmen skal ringe). Som standard er to alarmer forhåndsinnstilt:

8:30 – Av – mandag, tirsdag, onsdag, torsdag, fredag.

9:00 - Av - lørdag, søndag.

Disse alarmene kan endres til dine ønsker eller nye kan opprettes.

#### Opprette en alarm

Fra hovedskjermen for appen «Alarm» trykker du på Meny-tasten, blar til «Legg til alarm» med Opp- eller Ned-tastene og trykker på OK-tasten.

En skjerm for opprettelse av alarmer blir nå vist, denne har følgende felter:

- **På/ Av:** Her får du vist status for alarmen, enten av eller på. Når du oppretter en alarm vil den som standard slås på. Trykk på **OK**-tasten for å slå alarmen av eller på.
- Klokkeslett: Her kan du stille inn klokkeslett for alarmen. Som standard vil gjeldende klokkeslett avrundet til nærmeste 5 minutter benyttes. Trykk på OK-tasten for å endre klokkeslettet. Første trinn er valg av timer, bruk Opp- eller Ned-tastene for å bla i timene og trykk på OK-tasten for å bekrefte. Andre og siste trinn er minuttene, bruk Opp- eller Ned-tastene for å bla i antall minutter og trykk på OK-tasten for å bekrefte. Klokkeslettet blir nå lagret og opprettelses-skjermen for alarmen vist igjen.
- Ringetone: Herfra kan du bestemme ringelyd eller varslingslyd for alarmen. Som standard blir lyden «Cesium» brukt. Trykk på OK-tasten for å endre alarmlyden. Bruk Opp- eller Ned-tastene for å bla i listen med tilgjengelige lyder, disse spilles automatisk av etter hvert som du blar, og trykk på OK-tasten for å bekrefte. Alarmlyden blir nå lagret og skjermen for opprettelse av alarm vist på nytt.

<u>Greit å vite:</u> Du kan ha dine egne alarmlyder på MiniVision, til dette benyttes MP3-filer. Dersom du ønsker dette, kobler du MiniVision samme med en PC vha. den medfølgende USB-kabelen. MiniVision vises som en ekstern disk. Åpne mappen «MiniVision» og deretter «Intern lagring» for å få vist innholdet i telefonens interne minne. Kopiér ringelyden din til mappen «Alarms», denne alarmlyden kan nå velges når du endrer alarmlyd og dens navn er tittelen på MP3-filen.

 Repetisjon: Her kan du bestemme hvordan alarmen skal gjentas på ukens dager. Som standard brukes ingen gjentagelse, dette betyr at alarmen kun vil ringe én gang på innstillt klokkeslett.

Du kan likevel stille inn alarmen slik at den ringer hver dag eller kun på enkelte ukedager. Trykk på OK-tasten for å endre innstilling for repetisjon av alarmen. En skjerm med alle ukedagene vises. Bruk Opp- eller Ned-tastene til å bla mellom ukedagene og trykk på OKtasten for å endre status til «Valgt» (påslått). Gjenta dette for de andre dagene alarmen skal ringe, og trykk på Tilbake-tasten for å gå tilbake til opprettelsesskjermen for alarmer. Legg merke til at hver gang du trykker på OK-tasten endres verdien fra «Valgt» (påslått) til «Ikke valgt» (avslått) og omvendt.

Når du er ferdig med innstillingene for alarmen, trykker du på Meny-tasten, blar med Opp- eller Ned-tastene til «Lagre» og bekrefter med OK-tasten.

Et vindu med bekreftelse for opprettelsen blir nå vist og en melding med hvor lenge det er til alarmen ringer blir lest opp.

<u>Greit å vite:</u> Dersom du har registrert minst ett felt, vil alarmen også lagres hvis du trykker på **Tilbake**-tasten.

#### Stoppe en alarm

Når en alarm ringer, vil en skjerm med følgene valgmuligheter vises:

- Klokkeslett: Viser innstilt klokkeslett for alarmen.
- Slå av: Avslutter alarmen.
- Utsett: Stopper alarmen midlertidig og ny varsling skjer 10 minutter senere.

Bruk Opp- eller Ned-tastene til å bla til «Slå av» eller «Utsett» og trykk på OK-tasten for å bekrefte. Alarmen slås også av også dersom du trykker på Tilbake-tasten.

#### Endre en alarm

Fra hovedskjermen for appen «Alarm», blar du i de registrerte alarmene med **Opp**- eller **Ned**tastene og trykker på **OK**-tasten ved alarmen du vil endre.

Alarmen åpnes nå i endringsvisning, bruk **Opp**- eller **Ned**-tastene for å bla til feltet du ønsker å endre, disse feltene vises i følgende rekkefølge: «Status (Av eller På), «Klokkeslett», «Ringetone» og «Repetisjon».

Gå deretter frem som forklart i «Opprette en alarm».

Når du har lagt inn alle endringene som trengs for alarmen, trykker du på **Meny**-tasten for å få vist valgmulighetene for alarmen. Bruk **Opp**- eller **Ned**-tastene til å bla til «Lagre» og trykk på **OK**-tasten for å bekrefte.

<u>Greit å vite:</u> Dersom du har endret minst ett felt, vil alarmen også lagres dersom du trykker på **Tilbake**-tasten.

Dersom du ikke vil lagre endringene som er gjort for alarmen, trykker du på Meny-tasten for å få vist valgmulighetene for alarmen, blar til «Forkast endringene» med Opp- eller Ned-tastene og trykker på OK-tasten.

#### Slå en alarm av eller på

Fra hovedskjermen for appen «Alarm», blar du i de registrerte alarmene med **Opp**- eller **Ned**tastene og trykker på **OK**-tasten ved alarmen du ønsker å slå av eller på. Alarmen åpnes nå i endringsvisning, bruk **Opp**- eller **Ned**-tastene til å bla til feltet «Av» eller «På» og trykk på **OK**-tasten for å endre status fra av til på eller omvendt Trykk på **Tilbake**-tasten for å lagre endringen.

#### Slette en alarm

Fra hovedskjermen for appen «Alarm», blar du i de registrerte alarmene med **Opp**- eller **Ned**tastene og trykker på **OK**-tasten ved alarmen du ønsker å slette. Alarmen åpnes nå i endringsvisning. Trykk på **Meny**-tasten for å få vist valgmulighetene for alarmen, bruk **Opp**- eller **Ned**-tastene til å bla til «Slette» og trykk på **OK**-tasten. Et bekreftelses-vindu blir nå vist, bruk **Opp**- eller **Ned**-tastene for å bla til «Ja» og trykk på **OK**-tasten. Dersom du likevel ikke vil slette hendelsen, bruker du i stedet **Opp**- eller **Ned**-tastene til å bla til «Nei» og trykker på **OK**-tasten.

#### Slette alle alarmer

Fra hovedskjermen for appen «Alarm», trykker du på **Meny**-tasten, bruker **Opp**- eller **Ned**-tastene til å bla til «Slett alle» og trykker på **OK**-tasten. Et bekreftelses-vindu blir nå vist, bruk **Opp**- eller **Ned**-tastene til å bla til «Ja» og trykk på **OK**-tasten. Dersom du likevel ikke vil slette alle alarmene, bruker du i stedet **Opp**- eller **Ned**-tastene for å bla til «Nei» og trykker på **OK**-tasten.

## Kalender

Med appen «Kalender» kan du holde styr på avtaler og andre hendelser som f.eks. bursdager og andre viktige dager.

Fra hovedskjermen for appen vises alle hendelser du har registrert på MiniVision. Hendelsene er sortert kronologisk, og hver hendelse har formatet: «Tittel», «Dato» og «Klokkeslett». Som standard er ingen hendelser registrert.

#### **Opprette en hendelse**

Fra hovedskjermen for appen «Kalender» trykker du på Meny-tasten, blar til «Ny hendelse» med Opp- eller Ned-tastene og trykker igjen på OK-tasten.

En skjerm for opprettelse av en hendelse åpnes der følgende felter kan registreres:

- Tittel: Her kan du sette inn en tittel på hendelsen. Som standard har hendelsene ingen tittel. Trykk på OK-tasten for å åpne inntastingsfeltet for å legge inn tittel. Tast inn ønsket tekst og trykk på OK-tasten for å lagre tittelen og gå tilbake til opprettelses-skjermen for hendelsen.
- Dato: Her kan du legge inn datoen for hendelsen. Som standard er datoen satt til dagens dato. Trykk på OK-tasten for å endre datoen. Første trinn er valg av årstall, bruk Opp- eller Ned-tastene til å bla i årstallene og trykk på OK-tasten for å bekrefte. Andre trinn er måneden, bruk Opp- eller Ned-tastene til å bla i månedene og trykk på OK-tasten for å bekrefte. Tredje og siste trinn er valg av dag, bruk Opp- eller Ned-tastene til å bla i dagene og trykk på OK-tasten for å bekrefte. Datoen vil nå bli lagret og opprettelses-skjermen for hendelsen vist igjen.
- Klokkeslett: Her kan du legge inn klokkeslett for hendelsen. Som standard er klokkeslettet satt til gjeldende klokkeslett avrundet til nærmeste 5 minutter. Trykk på OK-tasten for å endre klokkeslettet. Første trinn er valg av timer, bruk Opp- eller Ned-tastene til å bla i timene og trykk på OK-tasten for å bekrefte. Andre og siste trinn er minuttene, bruk Opp- eller Ned-tastene til å bla i antall minutter og trykk på OK-tasten for å bekrefte. Klokkeslettet blir nå lagret og opprettelses-skjermen for hendelsen vist igjen.
- Gjentagelse: Her kan du om ønskelig legge inn gjentagelse for hendelsen. Som standard blir «Én gang» brukt, dette betyr at hendelsen gjelder én gang og aldri blir gjentatt. Dersom dette er en hendelse som gjentas med nærmere intervaller, kan du likevel programmere f.eks. «Hver uke» eller «Hver måned».

Trykk på OK-tasten for å endre gjentagelsen. Seks forskjellige intervaller kan velges, disse er «Én gang», «Hver time», «Hver dag», «Hver uke», «Hver måned» og «Hvert år». Bruk Opp- eller Ned-tastene til å bla i listen med tilgjengelige intervaller, og trykk på OK-tasten for å bekrefte.

- Påminnelse: Her kan du bestemme når varsling om hendelsen skal skje. Sju tidspunkter kan velges, og disse er «På tidspunktet», «5 minutter før», «10 minutter før», «30 minutter før», «1 time før», «Dagen før», «2 dager før». Som standard blir «På tidspunktet» brukt. Trykk på OK-tasten for å endre verdi, bruk Opp- eller Ned-tastene til å bla i listen med tilgjengelige påminnelsestidspunkter, og trykk på OK-tasten for å bekrefte.
- Ringelyd: Herfra kan du bestemme ringelyd eller varslingslyd for hendelsen. Trykk på OKtasten for å endre ringelyd. Bruk Opp- eller Ned-tastene til å bla i listen med tilgjengelige lyder, disse spilles automatisk av etter hvert som du blar, og trykk på OK-tasten for å bekrefte. Ringelyden blir nå lagret og skjermen for opprettelse av hendelse vist på nytt.

<u>Greit å vite</u>: Du kan ha dine egne ringelyder på MiniVision, til dette benyttes MP3-filer. Dersom du ønsker dette, kobler du MiniVision samme med en PC vha. den medfølgende USB-kabelen. MiniVision vises som en ekstern disk. Åpne mappen «MiniVision» og deretter «Intern lagring» for å få vist innholdet i telefonens interne minne. Kopiér ringelyden din til mappen «Ringtones», denne ringelyden kan nå velges når du endrer ringelyd og dens navn er tittelen på MP3-filen.

Når du har registrert alle ønskede felter for hendelsen, trykker du på **Meny**-tasten for å få vist valgmulighetene for hendelsen, bruker **Opp**- eller **Ned**-tastene til å bla til «Lagre» og bekrefter til slutt med **OK**-tasten for å lagre hendelsen.

<u>Greit å vite:</u> Dersom har registrert minst ett av feltene og trykker på **Tilbake**-tasten, vil også dette gjøre at hendelsen blir lagret.

#### Stoppe påminnelse eller alarm om hendelse

Når varsling om en hendelse starter, vil en skjerm med følgene valgmuligheter vises:

- Tittel: Viser hendelsens tittel.
- Slå av: Avslutter varsling om hendelsen.
- Utsett: Stopper varslingen midlertidig og ny varsling skjer 10 minutter senere.

Bruk **Opp**- eller **Ned**-tastene til å bla til «Slå av» eller «Utsett» og trykk på **OK**-tasten for å bekrefte. Varslingen stoppes også dersom du trykker på **Tilbake**-tasten.

<u>Greit å vite:</u> MiniVision må være påslått eller i **Standby** på hendelsens tidspunkt for at varsling om den skal skje. Om MiniVision er helt avslått på hendelsestidspunktet, vil ikke varsling kunne skje.

#### Endre en hendelse

Fra hovedskjermen for appen «Kalender», blar du i de registerte hendelsene med **Opp**- eller **Ned**tastene og trykker på **OK**-tasten ved hendelsen du ønsker å endre.

Hendelsen åpnes nå i endringsvisning. Bla til feltet du ønsker å endre med **Opp**- eller **Ned**tastene, disse feltene har følgende rekkefølge «Tittel», «Dato», «Klokkeslett», «Gjentagelse», «Påminnelse» og «Ringelyd».

Gå deretter frem som forklart i «Opprette en hendelse».

Når du har lagt inn alle endringene som trengs for hendelsen, trykker du på **Meny**-tasten for å få vist valgmulighetene for hendelsen. Bruk **Opp**- eller **Ned**-tastene til å bla til «Lagre» og trykk på **OK**-tasten for å bekrefte.

<u>Greit å vite:</u> Dersom minst et felt er blitt endret, kan du også lagre hendelsen ved å trykke på **Tilbake**-tasten. Dersom du ikke vil lagre endringene som er blitt gjort, trykker du på **Meny**-tasten, bruker **Opp**- eller **Ned**-tastene til å bla til «Forkast endringene» og bekrefter med **OK**-tasten.

#### Slette en hendelse

Fra hovedskjermen for appen «Kalender», blar du i de registerte hendelsene med **Opp**- eller **Ned**tastene og trykker på **OK**-tasten ved hendelsen du ønsker å slette. Hendelsen åpnes nå i endringsvisning. Trykk på **Meny**-tasten for å få vist valgmulighetene for hendelsen, bruk **Opp**- eller **Ned**-tastene til å bla til «Slette» og trykk på **OK**-tasten. Et bekreftelses-vindu blir nå vist, bruk **Opp**- eller **Ned**-tastene til å bla til «Ja» og trykk på **OK**-tasten. Dersom du likevel ikke vil slette hendelsen, bruker du i stedet **Opp**- eller **Ned**-tastene til å bla til «Nei» og trykker på **OK**-tasten.

#### Slette alle hendelser

Fra hovedskjermen for appen «Kalender», trykker du på Meny-tasten, bruker Opp- eller Nedtastene til å bla til «Slett alle» og trykker på OK-tasten. Et bekreftelses-vindu blir nå vist, bruk Opp- eller Ned-tastene til å bla til «Ja» og trykk på OK-tasten. Dersom du likevel ikke vil slette alle hendelsene, bruker du i stedet Opp- eller Ned-tastene til å bla til «Nei» og trykker på OK-tasten.

#### Finne en hendelse

Fra hovedskjermen for appen «Kontakter» taster du vha. nummertastene inn tittelen på hendelsen du vil finne. Etter hvert som du taster inn bokstavene, vil en sortert liste med hendelser vises. Bruk så **Opp**- eller **Ned**-tastene til å bla til hendelsen du søker.

En inntastet bokstav kan slettes ved å trykke på Tilbake-tasten.

Når du har funnet den ønskede hendelsen, kan du trykke på **OK**-tasten for å få vist detaljerte opplysninger om hendelsen.

MiniVision – Brukerhåndbok

## **FM-radio**

Med appen «FM-Radio» kan du høre på radiosendinger på FM-båndet. I skrivende stund er dette i Norge kun brukt av nærradiostasjoner.

#### Høre på radioen

Koble til hodetelefonene på MiniVisions høyre sidekant når du vil høre på FM-radio, disse fungerer som antenne for mottakeren, og uten disse vil det være svært dårlig mottak.

- **OK**-tasten brukes til å pause avspilling og å starte avspillingen igjen.
- **Opp**-tasten hopper 0,1 MHz oppover i frekvensbåndet.
- Ned-tasten hopper 0,1 MHz nedover i frekvensbåndet.

<u>Greit å vite</u>: Et langt trykk på **Opp**-tasten hopper automatisk til neste tilgjengelige stasjon, mens et langt trykk på **Ned**-tasten hopper til forrige stasjon.

#### Legge en radio-stasjon til som favoritt

Når du lhører på en radiostasjon, kan du ved å trykke langt på en av nummertastene fra 1 til 9 lagre stasjonen som favoritt på samme tast.

Når du senere vil høre på en slik favorittstasjon, trykker du kort på tasten som stasjonen er lagret under.

Meny-tasten brukes til å vise listen med favorittstasjoner du har registrert, Trykk på Opp- eller Ned-tastene for å bla i denne listen, og trykk på OK-tasten ved ønsket stasjon for å starte avspilling av denne.

## Fargeindikator

Ved hjelp av appen «Fargeindikator» kan MiniVision brukes til å gjenkjenne farger på gjenstander der du befinner deg. Når du åpner appen får du tre valgmuligheter:

#### Les opp farge

Fra dette punktet vil MiniVision ved hjelp av sitt kamera lese opp fargen på gjenstander den holdes mot. Opplesning av fargen blir gjentatt hvert andre sekund og ellers når fargen endrer seg. Du oppnår best resultat fra fargegjenkjenningen når MiniVision holdes på en avstand på 5 til 10 cm i godt opplyste omgivelser.

Følgende farger kan gjenkjennes av MiniVision: Rød, Oransje, Gul, Gulgrønn, Grønn, Smaragdgrønn, Turkis, Blå, Ultramarin, Lilla, Fuksia, Rosa, Hvit, Grå og Svart.

Resultatet fra fargegjenkjenning er sterkt avhengig av belysningen der du er, og fargen vil ikke leses opp på samme måte ved svak eller altfor sterk belysning av gjenstanden. Det kan også være at informasjon om fargemetning blir lest opp i tillegg til selve fargen, dette kan være «blek», «lys», «mørk» eller «veldig mørk».

I tillegg til dette er enkelte farger vanskelige å analysere, dette gjelder spesielt for følgende tre farger:

- Hvit: Dersom telefonen holdes mot en gjenstand som er kraftig belyst, blir fargen lest opp som hvit, men som regel vil hvite gjenstander avhengig av belysningen bli lest opp som lysegrå, blek grå blir blek gul etc.
- Svart: Dersom kameraet holdes svært nært en gjenstand eller det er helt mørkt der du befinner deg, vil fargen på samme måte bli lest opp som svart. Avhengig av belysningen vil svarte gjenstander gjerne leses opp som mørkegrå eller mørkeblå.
- Brun: Denne fargen er en miks av de tre primærfargene rødt, blått og gult, og dermed blir brunt ofte opplest som mørk oransje eller mørk rød.

#### Finn farge

Fra dette menypunktet kan MiniVision ved hjelp av sitt kamera brukes til å finne en farge. Dette er spesielt nyttig dersom du vet hvilken farge en gjenstand har. Bla i listen for tilgjengelige farger med **Opp**- eller **Ned**-tastene og trykk på **OK**-tasten når du har funnet ønsket farge.

Når du nå sakte beveger MiniVision rundt deg, blir du varslet med et lydsignal når den valgte fargen oppdages. Hvordan du blir varslet kan du bestemme fra menypunktet «Tilbakemelding ved fargesøk».

#### Tilbakemelding ved fargesøk

Herfra kan du endre hvordan du varsles når fargen fra «Finn farge» blir funnet. Du har her tre valgmuligheter:

- Lydsignal: Et lydsignal brukes til å varsle deg når fargen blir gjenkjent.
- Vibrasjon: En vibrasjon brukes til å varsle deg når fargen blir gjenkjent.
- Lydsignal og vibrasjon: Både lydsignal og vibrasjon brukes til å varsle deg når fargen blir gjenkjent.

## Kalkulator

Ved hjelp av appen «Kalkulator» kan du utføre enkle regnestykker fra MiniVisions tastatur.

#### Utføre regnestykker

Når du vil utføre et regnestykke, bruker du tastene på MiniVision til å taste inn siffer og regnearter i inntastingsfeltet.

- 1- til 9-tastene brukes til å taste inn siffer.
- Stjerne-tasten brukes til å taste inn regneartene og komma i følgende rekkefølge: pluss, minus, ganget med, dividert på og komma.
- Firkant- og OK-tasten utfører regnestykket og leser opp svaret.
- Tilbake-tasten brukes til å slette sist inntast siffer eller regneart i inntastingsfeltet.
- Meny-tasten åpner en ny skjerm med menypunktet «Slette», herfra får du slettet alt som er inntastet i inntastingsfeltet.

<u>Greit å vite:</u> Så fort regnestykket er utført, kan du bruke **Opp**- eller **Ned**-tastene for å få gjentatt resultatet. Du kan også får utført et nytt regnestykke der svaret fra forrige regnestykke er første ledd i det nye, dette gjøres ved å taste inn en regneart direkte etter at resultatet fra første regnestykke er blitt lest opp. Fortsett med det neste leddet og trykk på **Firkant**-tasten igjen.

## SOS nødoppringning

MiniVision har egen funksjon for SOS nødoppringning som i situasjoner der du trenger hjelp gjør det mulig å foreta nødoppringning eller sende nødmeldinger til inntil 10 personer på en forhåndsprogrammert liste.

<u>Advarsel</u>: KAPSYS kan ikke holdes ansvarlig for direkte eller indirekte skade som måtte oppstå pga. en ikke-fungerende SOS-funksjon uansett om årsaken til dette skyldes en feil på selve telefonen eller en feil i mobil-nettverket.

#### Aktivere eller deaktivere SOS-funksjonen

Med SOS-funksjonen kan det på MiniVision settes opp automatisk handling ved nød-situasjoner, dette kan være i form av oppringning, tekstmelding eller begge deler til personer som du på forhånd har lagt inn på en liste.

Trykk og hold nede Svar-tasten i fem sekunder for å starte funksjonen.

Trykk og hold nede Svar-tasten i fem sekunder for å stoppe funksjonen.

<u>Greit å vite:</u> Når SOS-funksjonen er blitt startet, vil dette vises tydelig på skjermen. Dette vil vare helt til SOS-funksjonen avsluttes.

#### Innstillinger for SOS-funksjonen

Før SOS-funksjonen kan brukes, må følgende settes opp:

- SOS-knapp: SOS-funksjonen aktiveres med å holde Svar-tasten nede i fem sekunders bakside. I dette menypunktet bestemmer du om Svar-tasten er aktivert, med andre ord om SOS-funksjonen skal kunne startes. Som standard er Svar-tasten deaktivert.
- Forsinket oppstart: Her kan du bestemme hvor lenge du må holde Svar-tasten nedtrykket før SOS-funksjonen blir aktivert, velg mellom 3 eller 5 sekunder. Som standard er 5 sekunder brukt. Trykk på OK-tasten for å endre dette, bla til ønsket forsinkelse med Oppeller Ned-tastene og trykk på OK-tasten for å lagre verdien.
- **Spill av alarm**: Velg om kraftig lydvarsling skal aktiveres i forbindelse med SOSfunksjonen. Som standard er «Spill av alarm» ikke aktivert.
- Lagre S.O.S.-numre: Herfra kan du legge inn en liste med kontakter eller telefonnumre som skal benyttes i situasjoner der du har bruk for hjelp. Du kan programmere inntil ti kontakter eller numre, og nød-numrene er nummerert fra 1 til 10. Når SOS-funksjonen startes, blir første nummer ringt til eller sendt forhåndsprogrammert tekstmelding til. Deretter følger det andre nummeret etc. helt til det tiende nummeret. Som standard er ingen telefonnumre lagt inn. Bruk Opp- eller Ned-tastene til skifte posisjon i listen, og trykk på OK-tasten ved ønsket posisjon for å legge inn en kontakt eller telefonnummer. Du får nå følgende to valgmuligheter:
  - Fra kontakter: Herfra kan du legge inn personer som er i kontaktlisten din. Bruk
     Opp- eller Ned-tastene for å bla i kontaktlisten og trykk på OK-tasten ved ønsket kontakt. Oversikten for nødnumrene vil deretter vises med kontakten din i riktig posisjon.
  - Tast inn nummer: Her kan du legge inn telefonnumre manuelt. Inntastingsfeltet blir åpnet, tast inn nummeret og trykk på OK-tasten for å lagre det. Oversikten for nødnumrene vil deretter vises med kontakten din i riktig posisjon.
- **Telefonanrop**: Aktiverer oppringning til de forhåndslagrede numrene. Numrene vil bli oppringt i rekkefølge helt til anropet blir besvart på ett av disse numrene. Som standard er «Telefonanrop» ikke aktivert. Når dette slås på, vil også feltet «Frist for besvarelse» vises.
- Frist for besvarelse: Her bestemmer du hvor lenge det skal ringes til hvert av de forhåndslagrede numrene før det kobles videre til neste nummer. Tre verdier er tilgjengelige, disse er «15 sekunder», «30 sekunder» og «45 sekunder». Standardverdi er 30 sekunder. Trykk på OK-tasten for å endre dette, bla til ønsket forsinkelse med Opp- eller Ned-tastene og trykk på OK-tasten for å lagre verdien.

MiniVision – Brukerhåndbok

- Send melding: Aktiverer sending av varsling i form av tekstmelding til de forhåndsvalgte numrene. Samtlige personer i listen vil motta denne tekstmeldingen. Som standard er «Send melding» ikke aktivert. Når dette slås på, vil også feltet «Meldingstekst» vises.
  - Meldingstekst: Her kan du sette opp meldingen som blir sendt i tilfelle SOSfunksjonen aktiveres. Som standard er meldingen «S.O.S.-MELDING» brukt. Trykk på OK-tasten for å åpne inntastingsfeltet og endre meldingen, tast inn ønsket tekst og trykk på OK-tasten for å lagre meldingen.

## Innstillinger

Fra menypunktet «Innstillinger» kan mange av MiniVisions funksjoner slås av eller på, og ellers kan mange innstillinger endres. MiniVision har mange forhåndsprogrammerte innstillinger som kan endres, f.eks. klokke og dato, språk og skjerm.

Under «Innstillinger» finnes flere kategorier med innstillinger, disse er «Skjerm», «Opplesning», «Bluetooth», «WiFi», «Mobil-nettverk», «Sikkerhet», «Språk», «Tastatur», «Dato og klokke» og «Om telefonen».

#### Skjerm

I denne innstillingskategorien finner du innstillinger i forbindelse med hva som vises på skjermen:

 Lysstyrke: Endre lysstyrken på skjermen, fem forskjellige nivåer er tilgjengelige: «Svakest», «Svak», «Middels», «Sterk» og «Sterkest». Som standard på MiniVision er «Middels» brukt. Trykk på OK-tasten for å endre nivået, bruk Opp- eller Ned-tastene for å bla til ønsket nivå og trykk på OK-tasten for å lagre verdien.

<u>Greit å vite</u>: Lysstyrken på skjermen vil påvirke strømforbruket på telefonen. Jo høyere lysstyrken er, jo høyere er strømforbruket og altså kortere er brukstiden.

 Hvilemodus: Her kan du bestemme hvor lang tiden skal være før MiniVision går i Standby. Du kan velge mellom sju verdier, dette er: «15 sekunder», «30 sekunder», «1 minutt», «2 minutter», «5 minutter», «10 minutter» og «30 minutter». Som standardverdi er «1 minutt» brukt. Trykk på OK-tasten for å endre tiden, bruk Opp- eller Ned-tastene for å bla til ønsket verdi og trykk på OK-tasten for å lagre verdien.

<u>Greit å vite</u>: Lengden på tiden det går før telefonen går i **Standby** vil påvirke strømforbruket på telefonen. Jo lengre tiden er, jo høyere er strømforbruket og altså kortere er brukstiden.

- Skriftstørrelse: Her kan du endre størrelsen på bokstaver og tegn som vises på skjermen. Fire størrelser kan velges, disse er «Liten» (5 linjer kan da vises på skjermen), «Middels» (4 linjer kan vises), «Stor» (3 linjer kan vises) og «Svært stor» (2 linjer kan vises). Som standard er «Middels» brukt. Trykk på OK-tasten for å endre størrelsen, bruk Opp- eller Ned-tastene for å bla til ønsket størrelse og trykk på OK-tasten for å lagre verdien.
- Tekst- og bakgrunnsfarge: Her kan du endre fargene på skrift og bakgrunn for det som vises på skjermen. Seks fargekombinasjoner tilgjengelige, disse er «Hvitt på svart», «Svart på hvitt», «Blått på gult», «Gult på blått», «Gult på svart» og «Svart på gult». Som standard er «Hvitt på svart» brukt.

Trykk på **OK**-tasten for å endre fargekombinasjon, bruk **Opp**- eller **Ned**-tastene for å bla til ønsket fargekombinasjon og trykk på **OK**-tasten for å lagre verdien.

• Hastighet for rulletekst: En tekst som er lengre enn største linjelengde, vil etter et øyeblikk vises med rulletekst. Fra dette punktet kan du endre hastighet for rulleteksten, tilgjengelige verdier er «Veldig treg», «Treg», «Normal», «Fort» og «Veldig fort». Som standard er «Normal» brukt.

Trykk på **OK**-tasten for å endre hastigheten, bruk **Opp**- eller **Ned**-tastene for å bla til ønsket hastighet og trykk på **OK**-tasten for å lagre verdien.

- Varighet før rulletekst starter: Herfra kan du stille varigheten før rulleteksten på skjermen starter. Seks forskjellige varigheter kan velges, disse er «0,25 sekunder», «0,5 sekunder», «1 sekund», «2 sekunder», «3 sekunder», «4 sekunder». Som standard er «1 sekund» brukt. Trykk på OK-tasten for å endre varigheten, bruk Opp- eller Ned-tastene for å bla til ønsket varighet og trykk på OK-tasten for å lagre verdien.
- Mørk skjerm: Fra dette punktet spesielt for blinde brukere, kan man velge å slå skjermen helt av og på den måten skjule skjerminnholdet for andre og samtidig sørge for at MiniVision bruker enda mindre strøm. Som standard er «Mørk skjerm» slått av. Trykk på OK-tasten for å endre innstilling, bruk Opp- eller Ned-tastene for å bla til «Ja» eller «Nei», og trykk på OK-tasten for å lagre verdien.

<u>Greit å vite</u>: «Mørk skjerm» kan kun brukes når «Skjermleser» er påslått, se videre forklaring nedenfor under «Opplesning».

## Opplesning

I denne innstillingskategorien finner du innstillinger i forbindelse med opplesning av skjermens innhold:

- Skjermleser: Herfra kan du slå på eller av opplesning av skjermens innhold. Som standard er «Skjermleser» påslått. Dette betyr at hvert menypunkt du går til med Opp- eller Nedtastene, vil bli lest opp. Dersom du slår av «Skjermleser», vil ikke MiniVision lese opp noe som helst, og du vil heller ikke ha tilgang til de andre menypunktene nedenfor.
- **Premium stemmer**: Herfra kan du laste ned stemmer i premium-kvalitet, disse har en merkbart bedre talekvalitet enn stemmen som brukes på MiniVision ved levering. Legg merke til at telefonen må være tilkoblet internett for å laste ned premium-stemmer.
  - Vil du laste ned og installere premium stemmer: Gå til «Premium-stemmer» og trykk på OK-tasten. Et vindu åpnes med melding om å bekrefte nedlasting og installasjon av premium stemmer. Bla til «Ja» for å fortsette, og bekreft med OK-tasten. Et nytt vindu for valg av stemme vises, velg «Mann» for å laste ned en mannsstemme og «Kvinne» for å laste ned en kvinnestemme, og trykk på OK-tasten for å bekrefte start av nedlasting av den ny stemmen. Så fort nedlastingen er fullført, vil et vindu med melding om installasjon av stemmen vises, bla til «OK» og bekreft med OK-tasten for å starte installasjon av den nye stemmen. Vær forsiktig, opplesningen blir stoppet så lenge installasjon av stemmen pågår. Telefonen er klar til bruk igjen når opplesningen starter på nytt.

<u>Greit å vite</u>: Som standard vil MiniVision laste ned premium-stemmer i samsvar med gjeldende språk på telefonen. Hvilke stemmer som blir foreslått, kan derfor variere, men på norsk er én kvinnestemme og én mannsstemme tilgjengelig. MiniVision kan kun ha én premium-stemme installert om gangen, og dersom du vil endre stemme må du derfor fjerne kvinnestemmen fra telefonen dersom du heller vil ha en mannsstemme og omvendt.

- Vil du fjerne premium stemme fra telefonen: Gå til «Premium-stemmer» og trykk på OK-tasten. Dersom en premium-stemme allerede er installert, vil et vindu med melding om å bekrefte sletting av denne stemmen vises. Bla til «Ja» og bekreft med OK-tasten for å avinstallere stemmen. Vær forsiktig, opplesningen blir stoppet så lenge avinstallering av stemmen pågår. Telefonen er klar til bruk igjen når opplesningen starter på nytt.
- Talehastighet: Her kan du justere hastigheten på talesyntesen. Ni nivåer kan brukes, disse er: «Svært langsom», «Langsom», «Vanlig», «Rask», «Raskere», «Veldig rask», «Superrask», «Hyperrask» og «Raskest». Som standard er «Vanlig» valgt. Trykk på OK-tasten for å endre hastigheten, bruk Opp- eller Ned-tastene til å bla mellom hastighetsnivåene og bekreft valget ditt med OK-tasten.

<u>Greit å vite</u>: Talehastigheten kan også raskt endres fra alle MiniVisions menyer og vinduer med tastatur-snarveiene Firkant + 4 og Firkant + 5 for henholdsvis å senke eller øke hastigheten.

- Opplesning når telefonen vekkes: Her kan du velge hva som skal leses opp når MiniVision går ut av Standby. Inntil seks forskjellige informasjonstyper kan leses opp, disse er «klokkeslett», «dagens dato», «batterinivå», «nettverksstatus», «antall tapte anrop» og «antall nye meldinger». Som standard blir kun «klokkeslett» og «batterinivå» lest opp. Trykk på OK-tasten dersom du vil endre hva som leses opp ved vekking. Bla i listen med Opp- eller Ned-tastene og trykk igjen på OK-tasten for for å få lest opp aktuelt informasjonstype. Trykk igjen på Tilbake-tasten for å aktivere valgene dine.
- Ekko ved inntasting: Herfra bestemmer du hvordan inntastede bokstaver og tegn skal leses opp ved inntasting i inntastingsfeltet. Du kan velge mellom fire metoder: «Intet ekko» (bokstavene blir ikke lest opp), «Ekko bokstav for bokstav» (hver enkelt bokstav leses opp), «Ekko ord for ord» (ordene leses opp når du taster inn mellomrom), «Ekko bokstav + ord» (hver bokstav leses opp og hele ord leses opp når du taster inn mellomrom). Som standard er «Ekko bokstav for bokstav» brukt. Trykk på OK-tasten for eventuelt å bruk en annen

metode, bla til ønsket metode med **Opp**- eller **Ned**-tastene og trykk så på **OK**-tasten for å bekrefte.

- Posisjon i listen: Herfra bestemmer du om et menypunkts plassering i en liste skal leses opp. Dersom du f.eks. er på menypunkt 2 av en liste med totalt 10 punkter, vil meldingen «2 av 10» leses opp etter navnet på menypunktet. Som standard er «Posisjon i listen» slått av.
- Les opp passord: herfra bestemmer du om passord skal leses opp når du har tilkoblet hodetelefoner til din MiniVision, Som standard er «Les opp passord» slått på.

#### Bluetooth

I denne innstillingskategorien kan du styre tilkoblinger til Bluetooth-tilbehør og -enheter. Som standard på MiniVision er Bluetooth slått av, så første gang du går inn på Bluetooth, har du kun én valgmulighet, nemlig å slå Bluetooth på. Gå inn på «Bluetooth» og trykk på OK-tasten igjen ved punktet «Bluetooth» på neste skjerm. Trykk igjen på OK-tasten for å slå på Bluetooth-funksjonen. Følgende menypunkter vil dermed bli synlige:

- Parrede enheter: Herfra kan du styre innstillingene for enhetene som allerede er parret med MiniVision. Bla til en av enhetene og trykk på OK-tasten for å få vist mer informasjon om denne enheten. Bruk deretter Opp- eller Ned-tastene for å bla til én av følgende to muligheter:
  - **Ikke tilkoblet/ Tilkoblet**: Viser status for Bluetooth-enhetene, om de er tilkoblet eller ikke tilkoblet.
  - **Fraparre**: Opphever forbindelsen mellom en Bluetooth-enhet som tidligere er parret med MiniVision.
- Skanne etter enheter: Herfra kan du få MiniVision til å skanne etter Bluetooth-enheter der du befinner deg. Bla i listen med Opp- eller Ned-tastene, og trykk på OK-tasten når du har funnet en enhet du vil parre med MiniVision. Dersom du får beskjed om å taste inn et passord eller en kode, kan du forsøke med «0000» eller «1234», dette er de vanligste kodene, og bekrefte med OK-tasten. Hvis ingen av disse fungerer, må du finne korrekt kode i bruksanvisningen for enheten.

<u>Greit å vite:</u> Dersom en bestemt Bluetooth-enhet ikke vises i listen etter at du har skannet etter enheter, må du passe på å sette enheten i Parrings-modus og deretter prøve på nytt. Det er mulig å tvinge oppstart av nytt søk ved å trykke på **Tilbake**-tasten og deretter gå til «Skanne etter enheter» på nytt.

 Gi nytt navn: Herfra kan du endre MiniVisions Bluetooth-navn slik at det blir enklere å identifisere den når du vil koble den sammen med en annen enhet. Som standard er «MiniVision» telefonens Bluetooth-navn. Trykk på OK-tasten for å endre dette navnet, gjør ønskede endringer og trykk på OK-tasten igjen for å lagre det nye navnet.

<u>Greit å vite</u>: For å øke telefonens brukstid, kan det være lurt å slå Bluetooth av når den ikke brukes.

#### WiFi

I denne innstillingskategorien kan du styre tilkoblinger til internett via WiFi-nettverk. WiFi kan f.eks brukes ved oppdatering av softwaren på telefonen, ved innlesning og nedlasting av premiumstemmer. Som standard på MiniVision er WiFi slått av, så første gang du går inn på WiFi, har du kun én valgmulighet, nemlig å slå WiFi på. Trykk på **OK**-tasten for å slå på WiFi. Følgende menypunkter vil dermed bli synlige:

- **Status**: Herfra får du visst hvilket nettverk du er tilkoblet. Dersom du ikke er tilkoblet noe WiFi-nettverk, blir du varslet med meldingen «Ikke tilkoblet WiFi».
- Kjente nettverk: Herfra kan du styre tilkoblingen til nettverk du allerede har vært tilkoblet.
   Bla i listen med Opp- eller Ned-tastene og trykk på OK-tasten ved ønsket nettverk for å få vist status for dette. Bruk Opp- eller Ned-tastene for å velge én av følgende to muligheter:
  - Koble til/ Koble fra: Herfra kan du koble til et nettverk eller koble fra det nettverket du for øyeblikket er tilkoblet.

- **Glem nettverket**: Fjerner dette nettverket fra listen med kjente nettverk.
- Skanne etter nettverk: Herfra vises en liste med tilgjengelige nettverk der du befinner deg. Bla med Opp- eller Ned-tastene til det nettverket du vil koble deg til og trykk på OK-tasten for å koble til dette nettverket. Dersom nettverket er beskyttet, må du taste inn nettverkets passord, tast i tilfelle inn dette og trykk på OK-tasten. MiniVision vil nå forsøke å koble seg til nettverket og hopper deretter tilbake til forrige innstillingsskjerm. Du får beskjed om telefonen klarte å koble seg til eller ikke.

<u>Greit å vite</u>: Dersom du ikke klarte å koble til et nettverk, betyr dette at du sannsynligvis ikke har tastet inn korrekt passord. Kontrollér passordet spesielt med tanke på store og små bokstaver, og prøv å koble til på nytt. Dersom det fremdeles ikke fungerer, går du til «Kjente nettverk», bruker funksjonen «Glem nettverket» og til slutt funksjonen «Skanne etter nettverk». Prøv så å koble til igjen.

<u>Greit å vite</u>: For å øke telefonens brukstid, kan det være lurt å slå WiFi av når denne ikke brukes

## Mobil-nettverk

I denne innstillingskategorien styrer du MiniVisions innstillinger for mobilnettverk. SIM-kort må være montert for at menypunktet «Mobil-nettverk» skal vises:

- **Flymodus**: Herfra slår du av alle radiosenderne på MiniVision, dette gjelder WiFi, Bluetooth og mobilnettverk. Som standard er «Flymodus» slått av.
- **Mobildata**: Herfra slår du av og på bruk av data over mobil-nettverket. Som standard for MiniVision er «Mobildata» slått på, Dersom du slår «Mobildata» av, kan du kun benytte innlesning når du er tilkoblet et WiFi-nettverk, dette gjelder også nedlasting av premiumstemmer og oppdateringer for softwaren.
- **Dataroaming**: Herfra kan du slå av eller på bruk av internett når du benytter «fremmede» operatørers mobilnettverk, dette vil vanligvis kun gjelde når du er utenlands. Som standard er «Dataroaming» slått på.

<u>Greit å vite:</u> For enkelte nettleverandører er det for å få internett-tilgang påkrevet å slå på dataroaming selv om du befinner deg innenlands.

## Sikkerhet

I denne innstillingskategorien kan du styre MiniVisions innstillinger som har med sikkerheten på telefonen å gjelde, f.eks. PIN-koden:

- Konfigurere SIM-kort-lås: Dette menypunktet vises kun når det er montert SIM-kort i MiniVision. Herfra kan du slå av bruk av PIN-kode eller endre den. To punkter er tilgjengelige:
  - Kreve PIN-kode: Herfra bestemmer du om SIM-kortet ditt er låst eller ikke. Dersom du slår av «Kreve PIN-kode», trenger du ikke lenger å taste inn PIN-koden når telefonen slås på.
  - Endre SIM-PIN-kode: Her kan du endre PIN-koden for SIM-kortet ditt. Tast inn den gamle PIN-koden med tastaturet og trykk på OK-tasten. I neste vindu taster du inn den nye PIN-koden og trykker igjen på OK-tasten. Til slutt taster du inn den nye PINkoden på nytt før du bekrefter endringene med OK-tasten.
- **Telefon-lås**: Legger til ytterligere en låseskjerm som vises når telefonen går ut av **Standby**. Du har her følgende tre valgmuligheter:
  - o Ingen: Bruk denne for ikke å benytte telefon-lås. Som standard er denne aktivert.
  - Lås opp med kode: Herfra kan du programmere en fire-siftet låsekode. Tast inn låsekoden og trykk på OK-tasten. Tast inn samme kode nok en gang og trykk igjen på OK-tasten som bekreftelse. Når MiniVision senere går ut av Standby, må du taste inn denne koden og trykke på OK-tasten for å låse opp telefonen for bruk.

 Lås opp med tastaturet: Låse opp med Stjerne-tasten. Når telefonen går ut av Standby, må du trykke og holde nede Stjerne-tasten for å låse opp telefonen for bruk.

## Språk

I denne innstillingskategorien kan du endre innstilling for språket og talesyntesen på MiniVision.: Bla i listen med tilgjengelige språk med **Opp**- eller **Ned**-tastene, og trykk på **OK**-tasten for å bekrefte.

#### Tastatur

I denne innstillingskategorien vises MiniVisions innstillinger som har med tastaturet å gjøre:

- Tilbakemelding med vibrasjon: Dersom du ønsker feedback med vibrasjon når et tastetrykk for å bekrefte en handling registreres, kan du få det fra dette menypunktet. Som standard er «Tilbakemelding med vibrasjon» slått av.
- Tilbakemelding med lyd: Dersom du ønsker feedback med lydsignal når et tastetrykk for å bekrefte en handling registreres, kan du få det fra dette menypunktet. Som standard er «Tilbakemelding med lyd» slått på.
- Vibrasjon ved inntasting: Dersom du ved inntasting i et inntastingsfelt ønsker feedback med vibrasjon, kan du få det fra dette menypunktet. Som standard er «Vibrasjon ved inntasting» slått av.
- Lydsignal ved inntasting: Dersom du ved inntasting i et inntastingsfelt ønsker feedback med lydsignal, kan du få det fra dette menypunktet, Som standard er «Lydsignal ved inntasting» slått på.
- Varighet før et tegn registreres ved inntasting: For inntasting i et inntastingsfelt kan du herfra bestemme varigheten fra selve tastetrykket til tegnet blir registrert. Fem verdier kan velges, disse er «0,3 sekund», «0.5 sekund», «1 sekund», «2 sekunder» og «3 sekunder». Som standard et «1 sekund» brukt. Trykk på OK-tasten for å endre tiden, bruk Opp- eller Ned-tastene for å bla til ønsket verdi og trykk på OK-tasten for å lagre verdien.
- Besvare et anrop med en av tastene 0 til 9: Herfra kan du bestemme om det skal være mulig å besvare et anrop ved å trykke på hvilken som helst av nummertastene fra 1 til 9, dette kan være praktisk for personer med nedsatt førlighet i hendene eller når det er vanskelig å treffe Svar-tasten. Som standard er denne innstillingen slått på.

#### Dato og klokke

I denne innstillingskategorien kan du endre innstillinger som har med MiniVisions klokkeslett og dato å gjøre:

- Automatisk dato og tid: Bruk av automatisk dato og klokkeslett fra mobil-nettverket på MiniVision. Som standard er «Automatisk dato og tid» slått på. Trykk på OK-tasten for å slå dette av. Følgende menypunkter vil dermed vises:
- Angi dato: Herfra kan du stille inn datoen på MiniVision manuelt. Første trinn er innstilling av året, bruk Opp- eller Ned-tastene for å bla til ønsket årstall og trykk på OK-tasten for å lagre verdien. Andre trinn er innstilling av måneden, bruk Opp- eller Ned-tastene for å bla til ønsket måned og trykk på OK-tasten for å lagre verdien. Siste trinn er innstilling av dato, bruk Opp- eller Ned-tastene for å bla til ønsket dag og trykk på OK-tasten for å lagre verdien.
- Angi klokkeslett: Herfra kan du stille klokken på MiniVision manuelt. Første trinn er innstilling av timene, bruk Opp- eller Ned-tastene for å bla til ønsket antall timer og trykk på OK-tasten for å lagre verdien. Andre trinn er innstilling av minuttene, bruk Opp- eller Nedtastene for å bla til ønsket antall minutter og trykk på OK-tasten for å lagre verdien.
- **Bruk 24-timers format**: Fra dette punktet kan du bestemme om klokken på MiniVision skal ha 24-timers format i stedet for 12-timers format og benytte «før middag» og «etter middag» for å skille i tidsangivelsen. Standardverdi for dette punktet er avhengig av landet du befinner deg i.

## Om telefonen

I denne kategorien kan du få vist status for MiniVision samt oppdatere dens software:

 Systemoppdateringer: Fra dette menypunktet kan du via en internett-tilkobling få lastet ned og installert oppdateringer for softwaren på din MiniVision. Det anbefales å bruke WiFinettverk til dette for å holde nedlastingstiden nede og spare på dataforbruket for telefonabonnementet ditt. KAPSYS tilbyr gratis oppdateringer som vil forbedre ytelsen på telefonen din. Bruk gjerne dette menypunktet regelmessig slik at du kan dra nytte av de siste forbedingene for MiniVision. Meldingen «Systemet er nå oppdatert» blir lest opp dersom MiniVision allerede har siste software-versjon installert. Dersom en oppdatering er tilgjengelig, vises et nytt vindu med informasjon om dette. Bruk Opp- eller Ned-tastene til å bla til «Last ned og installér» og bekreft med OK-tasten for å starte nedlastingen. Fremdrift for nedlastingen vises og leses opp. Dersom telefonen under nedlastingen går i Standby, kan du trykke på Legg på-tasten for å vekke den og få vist nedlastingsskjermen på nytt. Når nedlastingen er fullført, vises en installasjons-skjerm. Bruk Opp- eller Ned-tastene for å bla til «Installér» og bekreft med OK-tasten for å starte installasjonen. På slutten av installasjonen vil MiniVision slås av og startes på nytt etter et par minutter. Vær tålmodig og vent til opplesningen startes igjen før du forsøker å bruke telefonen.

<u>Greit å vite</u>: Hvor lang tid det går før nedlasting av oppdateringen er fullført, vil være avhengig av hastigheten på internett-forbindelsen som benyttes. Dersom det skulle oppstå feil under nedlastingen, må du starte oppdateringen helt på nytt.

- Status: viser følgende informasjon om telefonen:
  - **Batteri status**: Viser batteriets ladestatus.
  - Serienummer: Viser serienummeret på telefonen din.
  - IMEI: Viser IMEI-nummeret på telefonen din.
  - **Bluetooth adresse**: Viser MAC-adressen for Bluetooth-delen av telefonen.
  - **MAC-adresse:** Viser MAC-adressen for telefonens WiFi-del.
  - SIM-status: Viser forskjellig informasjon som gjelder SIM-kortet:
    - **Mobil-nettverk**: Viser navnet på operatøren av mobil-nettverket du bruker.
    - Signal styrke: Viser gjeldende signal-styrke for mobil-nettverket, enten «Ikke signal», «Svakt», «Bra», «Godt» eller «Sterkt».
    - Mobil-nettverk-type: Viser hvilken nettverks-type du benytter, enten «2G», «3G» eller «4G».
    - Roamer: Viser om roaming pågår, enten «Ja» eller «Nei».
    - Eget telefonnummer: Viser telefonnummeret på SIM-kortet i telefonen.
  - **ModelInummer**: Viser navn og nummer for din MiniVision.
  - **Tilpasset build-versjon**: Viser hvilken software-versjon du har på telefonen din.

## Tekniske spesifikasjoner

#### Mål og vekt

- **Størrelse**: 124 x 51 x 13 mm (5 x 2 x 0.5 tommer)
- Vekt: 100 g
- Skjerm: 2,4 tommer/ QVGA (240 x 320 piksler)

#### Hardware

- Prosessor: Dobbelt-kjerne Cortex-A7, opptil 1,0GHz
- Plattform: Qualcomm Snapdragon 250
- Internt minne: RAM 512MB, Flash 4GB
- Eksternt minne: mikro-SD-kort, opptil 32GB
- Mobilnettverk: 4G / 3G / 2G
- Trådløs tilkobling: Wi-Fi og Bluetooth 4.1
- SIM-kort-størrelse: 1 stk i nano-størrelse
- Tilkobligspunkter: audio jack 3,5 mm, mikro-USB
- Strømforbruk:
  - o Batteri: 1400mAh Li-ion
  - Standby-tid: 300 timer
  - Tale-tid: 7 timer
- SAR: 1.21 W/kg ved normal bruk/ 1.30 W/kg ved intensiv bruk
- LED og kamera: 2 Megapiksler
- Funksjoner for ringelyder og vibrasjon

## Feilretting

Vær snill og les igjennom punktene nedenfor før du tar kontakt med leverandørens supportavdeling:

- For å sikre best mulig ytelse på enheten din, anbefaler vi å slå den helt av fra tid til annen.
- Vi anbefaler å lade batteriet helt opp slik at høyest mulig ytelse opprettholdes.

#### Telefonen vil ikke slå seg på/ skjermen er mørk

- Hold Legg på-tasten inne til skjermen slås på.
- Kontrollér at batteriet er oppladet.
- Kontrollér batterikontaktene ved å ta batteriet ut og sette det tilbake på plass, og slå deretter telefonen på igjen.

#### Skjermen er vanskelig å lese

- Sørg for at skjermen holdes ren.
- Skjermens lysstyrke kan reguleres etter lysforholdene der du er.

#### Telefonen slår seg av på egen hånd

- Trykk på Legg på-tasten for å slå telefonen på igjen.
- Kontrollér at batteriet er ladet.

#### Telefonen har kort brukstid

- Dersom batteriet skal lades fullt opp, vil dette ta minimum 4 timer.
- For å spare strøm og dermed øke telefonens brukstid, kan WiFi og Bluetooth slås av hvis du ikke trenger å ha dem på. I tillegg kan lysstyrken på skjermen justeres ned.

#### Telefonen lades ikke skikkelig opp

- Pass på at batteriet ikke får bli helt utladet.
- Pass på at opplading av batteriet foregår ved normale temperaturforhold, fra 0° til 40°C.
- Kontrollér at batteriet er korrekt montert. Batteriet må være montert før laderen kobles til.
- Pass på å bruke batteri og lader som ble levert sammen med telefonen, eller eventuelt tilsvarende levert fra Kapsys.
- Når du er utenlands, må du passe på at laderen samsvarer med nettspenningen.

#### Telefonen vil ikke koble seg til mobil-nettverk

- Prøv å flytte telefonen til et annet sted.
- Sjekk med mobil-operatøren at de har dekning der du befinner deg.
- Kontrollér at ikke telefonen står i «Flymodus».
- Kontrollér hos mobil-operatøren at SIM-kortet ditt er gyldig.
- Hvis mobil-nettverket eventuelt er nede eller overbelastet, må du prøve å koble til på et senere tidspunkt.
- Ta ut SIM-kortet og sett det tilbake på plass.

#### Feil på SIM-kort / Ingen telefonfunksjoner fungerer

- Kontrollér at SIM-kortet er montert riktig.
- Se om kontaktene på SIM-kortet er skadet eller oppskrapte

#### Jeg kan ikke ringe ut

- Kontroller at nummeret du har tastet inn er korrekt.
- Dersom du ringer til utlandet, må du kontrollere at lands- og områdekodene er korrekte.
- Kontrollér at telefonen er tilkoblet et mobil-nettverk og eventuelt at nettverket ikke er nede eller midlertidig overbelastet.

- Dersom du er utenlands, må du sjekke med mobil-operatøren om abonnementet ditt tillater at du ringer til eller fra utlandet.
- Kontrollér at ikke telefonen står i «Flymodus».

## Jeg kan ikke motta samtaler

- Kontrollér at telefonen er påslått og tilkoblet et mobil-nettverk og eventuelt om nettverket er nede eller midlertidig overbelastet.
- Kontrollér at ikke telefonen står i «Flymodus».

## Samtalekvaliteten er dårlig

- Mens en samtale pågår, kan du regulere lydstyrken med Venstre- og Høyre-tastene.
- Sjekk status for telefonen med tastekombinasjonen Firkant + 1.

## Når jeg velger et nummer fra kontaktlisten, vil ikke telefon slå nummeret

- Kontrollér om nummeret er korrekt lagret.
- Dersom du ringer fra utlandet, må du kontrollere om korrekt lands-kode er lagret i nummeret.

#### De som ringer til meg kommer ikke frem til talepostkassen

• Sjekk om mobil-opratøren leverer slik tjeneste.

#### Jeg kommer ikke inn på talepostkassen min

- Kontrollér om nummeret som er registrert for mobil-operatørens talepostkasse-tjeneste er korrekt.
- Dersom mobil-nettverket er nede eller overbelastet, må du prøve igjen senere.

## SIM-kortet er låst

• Hvis du har tastet inn ukorrekt PIN-kode 3 ganger, må du taste inn PUK-koden – denne får du fra teleoperatøren du benytter.

## **Om dokumentet**

Opplysningene i dette dokumentet kan når som helst endres uten forutgående varsel. KAPSYS forbeholder seg retten til å endre innholdet uten ansvar for å informere hverken enkeltpersoner eller andre enheter. KAPSYS fraskriver seg ethvert ansvar for tekniske eller innholdsmessige feil eller utelatelser som måtte finnes i dokumentet, samt direkte eller følgemessige skader som måtte oppstå som følge av innholdet i dokumentet eller anvendelse av dette. KAPSYS har kontinuerlig sikte på å forbedre kvalitet og funksjoner på produktet, og oppfordrer alle interesserte til å besøke sine nettsider <u>www.kapsys.com</u> for å holde seg informert om de siste oppdateringer om produktets funksjoner og bruk av disse.

Dette produktet oppfyller kravene for CE-merking av apparater for bruk i husholdnings-, næringslivs- eller lette produksjonsmiljøer. Dersom produktet benyttes med hodetelefoner på høyt lydnivå over lengre tid, vil det kunne medføre fare for hørselsskade.

## Om lovanvendelse og garanti

#### Sikkerhetsregler og anbefalinger for bruk

- Behandle din MiniVision og dens tilbehør forsiktig, unngå at de ramler ned eller utsettes for støt eller slag.
- Garantien opphører dersom enheten åpnes eller skrus fra hverandre.
- Rengjøring av enheten bør skje med en myk, så vidt fuktet klut. Kjemikalier, rengjøringsmidler eller utstyr med slipende effekt må ikke benyttes.
- Denne enheten er ikke vanntett. Hold den borte fra fukt og sprut fra væsker.
- Ikke bruk enheten i umiddelbar nærhet til kraftige varmekilder, og unngå å oppbevare den i varme, fuktige omgivelser.
- Unngå å bruke enheten der det er sterke magnetiske felter.
- Unngå å bruke enheten dersom skjermen er knust eller sprukket, dette kan forårsake skader.
- Ikke benytt enheten i nærheten av eksplosiver.
- Unngå å bruke enheten på sykehus og spør ansvarlig personale før den benyttes i nærheten av medisinsk utstyr.
- Enheten bør ikke lades dersom omgivelsestemperaturen er under 0°C (32°F) eller over 45°C (113°F).
- Ikke bruk enheten ved svært lave eller høye temperaturer. Temperaturområde for bruk er -10°C (14°F) til +55°C (131°F), temperaturområde ved kortvarig oppbevaring er -20°C (-4°F) til +60°C (140°F) og temperaturområde ved langvarig oppbevaring er -10°C (-4°F) til +25°C (77°F).
- Dersom enheten brukes over lang tid, kan det være at den blir varm.
- For å oppnå best mulig ytelse på enheten, bør du innimellom slå den helt av og ta ut batteriet.

#### Helse og sikkerhet

- Hold enheten borte fra barn.
- Dersom du kjører bil, må du alltid holde begge hendene på rattet og føre kjøretøyet på ansvarlig, aktpågivende måte.
- Ta vare på hørselen din. Unngå å utsette ørene dine for lange perioder med høy lydstyrke når du bruker hodetelefoner, høyttalere eller telefoner.
- Dersom du bruker pacemaker eller oppholder deg i nærheten av noen som bruker en slik, kan det være lurt å få råd fra en lege eller produsenten av pacemakeren angående dens kompatibilitet med radiosendere og -mottakere.
- Radiosendere og -mottakere kan forstyrre normal drift på enkelte typer medisinsk utstyr dersom dette ikke er tilstrekkelig skjermet.

#### Garanti

Ta kontakt med stedet du kjøpte enheten dersom det skulle oppstå skade eller feil.

Følgende forhold dekkes ikke av enhetens garanti, dette gjelder uansett hvordan feilen måtte arte seg:

- Normal slitasje på produktet og reduksjon av batteriets kapasitet.
- Skader som følge av utilsiktet bruk, fuktighet eller væskesøl eller at den er blitt utsatt for sterk varme.
- Sprukne eller knuste enheter eller enheter med synlige skader etter hardhendt behandling eller støt.
- Bruk av enheten i strid med anbefalinger, ulykker og uhell, vanskjøtsel, misbruk eller bruk i strid med instruksjonene i bruksanvisningen.
- Kortslutning av batteriet eller bruk av batteriet i andre enheter.

Anvendelse av tilbehør eller andre tilkoblinger som ikke er anbefalt av Kapsys. Skader som resultat av forsøk på reparasjon fra andre enn personell autorisert av produsenten.

Vi anbefaler at du regelmessig tar sikkerhetskopi av dataene lagret på enheten. Leverandøren kan ikke holdes ansvarlig for tap av data dersom det oppstår feil i forbindelse med reparasjoner eller at enheten blir skiftet ut.

Ved feilsituasjoner som måtte oppstå pga. feil på nettverks-tjenester eller på mobil-nettverket, kan ikke full funksjonalitet på enheten eller dens programvare garanteres. For å få hjelp i slike tilfeller må mobil-operatøren kontaktes direkte.

## Om spesifikk absorbsjonsrate

MiniVision er en enhet som benytter radiosendere og -mottakere. Den er blitt utviklet og produsert i samsvar med anbefalte verdier for radiofrekvent stråling gjeldende i EU.

SAR eller Spesifikk absorbsjonsrate er begrepet som EU benytter for angivelse av anbefalte grenseverdier for stråling fra mobiltelefoner.

Maksimale SAR-verdier for denne enheten er som følger:

· Øre: 0.65 W / Kg (i gjennomsnitt for 10g kroppsvev).

· Kropp: 1.30 W / Kg (i gjennomsnitt for 10g kroppsvev).

Grenseverdiene for SAR er i anbefalingene fra ICNIRP satt til 2,0 W/kg i gjennomsnitt for 10g kroppsvev.

I tester for å fastslå enhetens SAR, er den blitt brukt i vanlige posisjoner mens den benytter sin høyeste sertifiserte effekt i alle anvendte frekvensområder. Under bruk vil faktisk SAR-nivå være mye lavere enn de maksimale verdiene fordi enheten kun vil benytte påkrevet effekt for å holde forbindelsen med mobilnettverket. Disse verdiene vil variere som resultat av flere faktorer, bl.a. avstanden til mobilnettverkets nærmeste basestasjon.

Dersom MiniVision brukes som en håndholdt enhet og det ikke brukes handsfree-utstyr, eller den på annen måte oppbevares nært kroppen, anbefales det at å ha enhetens bakside på minst 1,5 cm avstand til kroppen.

Bruk av hands-free utstyr eller utstyr med lignende løsning kan endre SAR-verdiene. SARverdiene kan også påvirkes av gjeldende testmetoder og rapporteringsformer i hvert enkelt land og aktuelt mobilnettverk.

#### Kundeservice

Dersom du trenger flere opplysninger, kan du kontakte leverandøren eller kontakte Kapsys på følgende adresse: Service Clients, KAPSYS – 694 avenue du Docteur Maurice Donat, 06250 MOUGINS SOPHIA ANTIPOLIS, Frankrike.

Du finner også mer opplysninger på: <u>www.kapsys.com</u>

## Varemerker

Firma- og produktnavn som det refereres til i dette dokumentet og i hurtigguiden, er varemerker, både registrerte og uregistrerte, og tilhører sine repektive eiere som følger:

Kapsys-ordet, -merket og -logoer er registrerte varemerker for Kapsys SAS.

Nuance er registert varemerke for Nuance Corporation Inc.

Alle merkenavn og produktnavn er varemerker tilhørende de repspektive firmaene

# Oversikt – Navigasjons- og funksjonstastene

Oversikten nedenfor viser de forskjellige funksjonene for navigasjons- og funksjonstastene:

| Tast                                      | Resultat                                                                                                    |
|-------------------------------------------|----------------------------------------------------------------------------------------------------|
| Kort trykk på <b>Svar</b> -tasten         | Besvarer et innkommende anrop<br>Åpner Telefon-appen                                                                                                    |
| Langt trykk på Svar-tasten                | Starter funksjonen «SOS»                                                                                                    |
| Kort trykk på <b>Legg på-</b><br>tasten   | Hopper tilbake til «Hjem»-skjermen<br>Fra «Hjem»-skjermen settes telefonen i Standby. Fra Standby<br>vekkes telefonen<br>Avslutter pågående samtale<br>Avviser et innkommende anrop |
| Langt trykk på L <b>egg på-</b><br>tasten | Slår MiniVision av eller på                                                                                                    |
| Kort trykk på Opp-tasten                  | Hopper til neste punkt                                                                                                    |
| Kort trykk på Ned-tasten                  | Hopper til forrige punkt                                                                                                    |
| Langt trykk på Opp-tasten                 | Hopper til første punkt i en liste                                                                                                    |
| Langt trykk på Ned-tasten                 | Hopper til siste punkt i en liste                                                                                                    |
| Kort trykk på <b>Venstre-</b><br>tasten   | Minsker generell lydstyrke<br>I et inntastingsfelt flyttes markøren mot venstre                                                                                                    |
| Kort trykk på Høyre-tasten                | Øker generell lydstyrke<br>I et inntastingsfelt flyttes markøren mot høyre                                                                                                    |
| Kort trykk på OK-tasten                   | Aktiverer eller bekrefter gjeldende punkt                                                                                                    |
| Langt trykk på OK-tasten                  | I et inntastingsfelt åpnes innlesning med talegjenkjenning                                                                                                    |
| Kort trykk på <b>Tilbake</b> -tasten      | Hopper tilbake til forrige vindu eller skjerm<br>I et inntastingsfelt slettes sist inntastede tegn                                                                                  |
| Langt trykk på <b>Tilbake-</b><br>tasten  | I et inntastingsfelt slettes alt som er tastet inn                                                                                                    |
| Kort trykk på Meny-tasten                 | Viser valgmuligheter for gjeldende vindu eller skjerm                                                                                                    |

# Oversikt – Nummertastene

Oversikten nedenfor viser detaljert resultat ved bruk av siffertastene i inntastingsfelter.

| Tast                                     | Resultat                                                                                                    |
|------------------------------------------|----------------------------------------------------------------------------------------------------|
| Kort trykk på 1-tasten                   | Setter rullerende inn en av følgende tegn:<br>1.?!@,'\«()/:;+&%*=<>€£\$¥¤\[]{}\~^¿;§                                                                                                    |
| Kort trykk på 2-tasten                   | Setter rullerende inn en av følgende tegn:<br>a b c 2 æ å A B C Æ Å                                                                                                    |
| Kort trykk på 3-tasten                   | Setter rullerende inn en av følgende tegn:<br>d e f 3 D E F                                                                                                    |
| Kort trykk på 4-tasten                   | Setter rullerende inn en av følgende tegn:<br>g h I 4 G H I                                                                                                    |
| Kort trykk på 5-tasten                   | Setter rullerende inn en av følgende tegn:<br>j k I 5 J K L                                                                                                    |
| Kort trykk på 6-tasten                   | Setter rullerende inn en av følgende tegn:<br>m n o 6 ø M N O Ø                                                                                                    |
| Kort trykk på 7-tasten                   | Setter rullerende inn en av følgende tegn:<br>p q r s 7 P Q R S                                                                                                    |
| Kort trykk på 8-tasten                   | Setter rullerende inn en av følgende tegn:<br>t u v 8 T U V                                                                                                    |
| Kort trykk på 9-tasten                   | Setter rullerende inn en av følgende tegn:<br>w x y z 9 W X Y Z                                                                                                    |
| Kort trykk på 0-tasten                   | Setter rullerende inn en av følgende tegn:<br>Mellomrom, 0, Ny linje                                                                                                    |
| Kort trykk på <b>Stjerne</b> -<br>tasten | Låser rullerende tastaturet på følgende innstiling:<br>«Vanlig tastatur», «Store bokstaver», «Tall»                                                                                                    |
| Kort trykk på <b>Firkant</b> -tasten     | <ol> <li>trykk: Viser listen med spesielle tegn:         <ol> <li>trykk: Viser listen med spesielle tegn:</li> <li>trykk: Viser listen med emojier:</li> </ol> </li> <li>trykk: Viser listen med emojier:         <ol> <li>glad fjes, trist fjes, fjes som rekker tunge, uttrykksløst fjes, skuffet fjes, smilende fjes, gråtende fjes, smilefjes med hjerteøyne, fjes med blinkende øyne.</li> </ol> </li> </ol> |

## **Oversikt – Snarveier for tilgjengelighetsfunksjonen.**

Tabellen nedenfor viser en oversikt for de forskjellige snarveiene i forbindelse med tilgjengelighetsfunksjonen på MiniVision, disse kan brukes fra alle menyene på telefonen:

| Snarvei           | Resultat                                                                                                  |
|-------------------|----------------------------------------------------------------------------------------------------|
| Firkant + 1       | Les opp status for telefonen: klokkeslett, batterinivå, Wi-Fi-status, Bluetooth-status, nettverks-status. |
| Firkant + 2       | Les opp alle punktene på skjermen én for én med start på toppen av siden.                                 |
| Firkant + 3       | Ikke tilordnet                                                                                            |
| Firkant + 4       | Senke talehastigheten                                                                                     |
| Firkant + 5       | Øke talehastigheten                                                                                       |
| Firkant + 6       | Ikke tilordnet                                                                                            |
| Firkant + 7       | Gjenta den siste meldingen MiniVision leste opp                                                           |
| Firkant + 8       | Stave den siste meldingen som MiniVision leste opp                                                        |
| Firkant + 9       | Ikke tilordnet                                                                                            |
| Firkant + 0       | Gå til «Innstillinger»                                                                                    |
| Firkant + Opp     | Ikke tilordnet                                                                                            |
| Firkant + Ned     | Ikke tilordnet                                                                                            |
| Firkant + Venstre | Ikke tilordnet                                                                                            |
| Firkant + Høyre   | Ikke tilordnet                                                                                            |

# **Oversikt – Snarveier ved redigering**

Tabellen nedenfor viser en oversikt for de forskjellige snarveiene i forbindelse med redigering I et inntastingsfelt:

| Snarveier         | Resultat                                                                                                 |
|-------------------|----------------------------------------------------------------------------------------------------|
| Stjerne + 1       | Ikke tilordnet                                                                                           |
| Stjerne + 2       | Ikke tilordnet                                                                                           |
| Stjerne + 3       | Klipp ut den markerte teksten                                                                            |
| Stjerne + 4       | Ikke tilordnet                                                                                           |
| Stjerne + 5       | Ikke tilordnet                                                                                           |
| Stjerne + 6       | Kopiér den markerte teksten                                                                              |
| Stjerne + 7       | Ikke tilordnet                                                                                           |
| Stjerne + 8       | Ikke tilordnet                                                                                           |
| Stjerne + 9       | Lim inn den markerte teksten                                                                             |
| Stjerne + 0       | Ikke tilordnet                                                                                           |
| Stjerne + Opp     | Ikke tilordnet                                                                                           |
| Stjerne + Ned     | Ikke tilordnet                                                                                           |
| Stjerne + Venstre | Markerer tegnet til venstre for markøren. Dette kan brukes gjentatte ganger for å markere f.eks. et ord. |
| Stjerne + Høyre   | Markerer tegnet til høyre for markøren. Dette kan brukes gjentatte ganger for å markere f.eks. et ord.   |